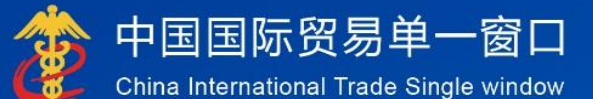

# "单一窗口"标准版用户手册

# 边民互市贸易服务应用系统 (地方政府版)

# 中国电子口岸数据中心

| 第一篇                   | 「前言                                                                                                    |
|-----------------------|----------------------------------------------------------------------------------------------------|
| 第二篇                   | 「使用须知2                                                                                                    |
| 1.                    | 门户网站2                                                                                                    |
| 2.                    | 系统环境2                                                                                                    |
| 第三篇                   | 」<br>边民互市贸易服务应用系统介绍5                                                                                                    |
| 1.                    | 功能简介5                                                                                                    |
| 2.                    | 重要提醒5                                                                                                    |
|                       | 2.1 关于登录方式5                                                                                                    |
|                       | 2.2 关于界面                                                                                                    |
|                       | 2.3 关于键盘操作5                                                                                                    |
| 3.                    | 通用功能                                                                                                    |
| 第四篇                   | ;进入或退出系统                                                                                                    |
| 1.                    | 有卡登录8                                                                                                    |
|                       |                                                                                                    |
| 第五篇                   | <b>[操作说明</b> 10                                                                                                    |
| <b>第五篇</b><br>1       | ,操作说明                                                                                                    |
| <b>第五篇</b><br>1<br>2. | 「操作说明                                                                                                    |
| 第五篇<br>1<br>2.        | <b>5 操作说明</b>                                                                                                    |
| 第五篇<br>1<br>2.        | 資操作说明       10         角色来源       10         角色可用功能       10         2.1角色登录       10         2.2边民备案       10                                                        |
| 第五篇<br>1<br>2.        | 資操作说明       10         角色来源       10         角色可用功能       10         2.1角色登录       10         2.2边民备案       10         2.3 互助组备案       15                             |
| 第五篇<br>1<br>2.        | 操作说明       10         角色来源       10         角色可用功能       10         2.1 角色登录       10         2.2 边民备案       10         2.3 互助组备案       15         2.4 合作社备案       19 |
| <b>第五篇</b><br>1<br>2. | 新操作说明10角色来源10角色可用功能102.1 角色登录102.2 边民备案102.3 互助组备案152.4 合作社备案192.5 商铺备案23                                                                                             |

# 目录

# 第一篇 前言

随着构建全面开放新格局和"一带一路"建设的深入推进,为进一步推动转 变边境贸易发展方式,提升边境贸易竞争力,扩大边民就业,改善当地民生,国 务院提出促进边境贸易创新发展的政策措施。

按照任务分工,海关总署成立工作组,启动《边民互市贸易管理办法》修定 工作,同时根据新的《边民互市贸易管理办法》研究起草了《海关边民互市贸易 监管操作规程》。总署领导在调研时,要求"要进一步研究完善互市贸易管理制 度,支持落地加工企业发展,推进互市贸易由'通道经济'向'口岸经济'转型 升级,促进兴边富民、稳边固边"。为有效落实创新发展及规范管理的要求,中 国国际贸易单一窗口配套开发了边民互市贸易服务应用系统。

# 第二篇 使用须知

# 1. 门户网站

用户打开浏览器输入:

http://www.singlewindow.cn 即可访问。

# 2. 系统环境

#### • 操作系统

Windows 7 或 10 (64 位操作系统均可)

不推荐 windows XP 系统

#### 浏览器

Chrome 20 及以上版本

若用户使用 windows 7 及以上操作系统(推荐使用 Chrome 50 及以上版本) 若用户使用 windows XP 系统(推荐使用 Chrome 26 版本的浏览器)

### • 硬件设备和驱动安装

1.边民信息录入可以刷身份证快速自动录入边民信息。要配置硬件身份证阅 读器,目前设备适用型号如下图:

| 序号 | 品牌         | 品牌   | 型号       |
|----|------------|------|----------|
| 3  | 指纹采集器      | 天诚盛业 | TCS316N  |
| 4  | 身份证+指纹采集器  | 亚略特  | CID7000  |
| 12 | 电子身份证阅读器   | 华视   | CVR-100U |
| 13 | 居民身份证指纹采集器 | 亚略特  | CID3000  |

2.硬件驱动安装和启动

(1) 双击驱动程序进行安装,一直点击下一步即可完成。

DeviceApi\_Setup\_v1.297.exe

(2) 安装完成后,在右下角找到驱动应用,右键点击应用,左键点击选择 "外接设备状态"。

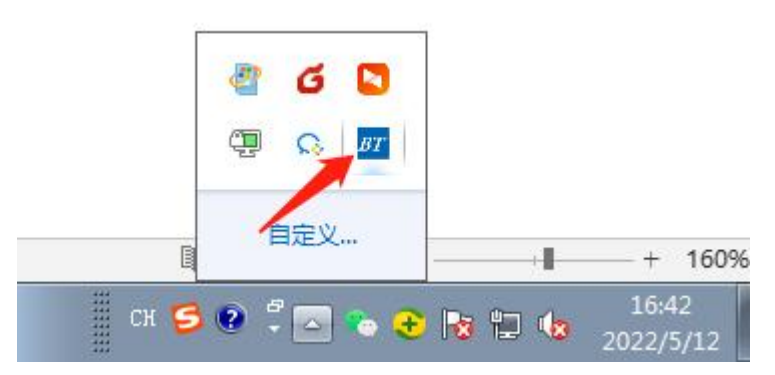

(3) 配置身份证阅读器驱动和指纹识别驱动,分别在"身份证阅读器"和 "指纹识别器"下方点击"配置设备",找到上面 BT 程序部署的文件夹内, 选择对应设备型号的驱动

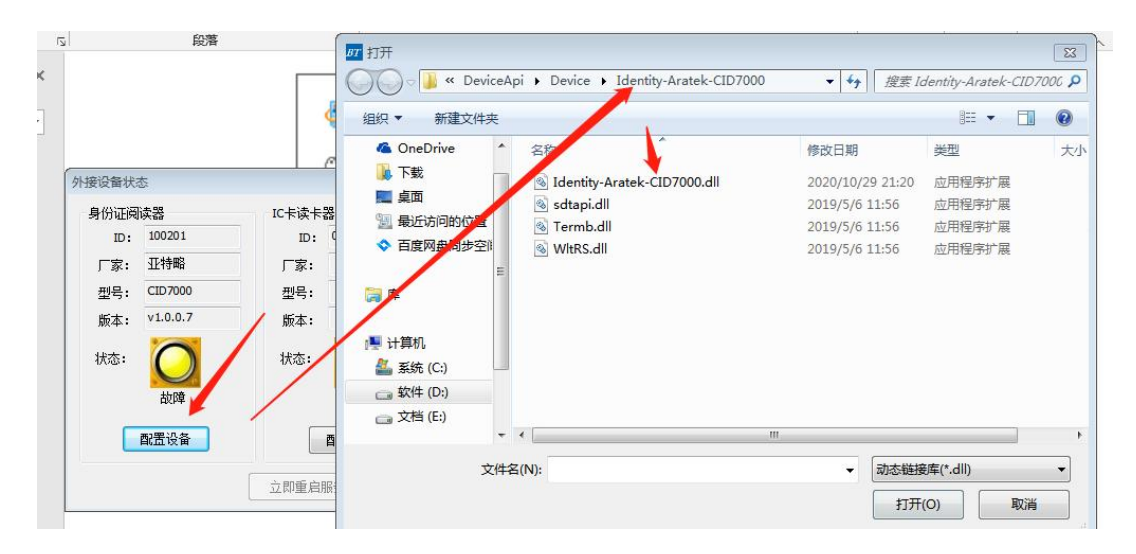

#### (4) 配置好之后,点击重启服务

| <b> 份证阅</b> | 读器       | IC卡读卡 | 器    | 指纹采集 | 8        |
|-------------|----------|-------|------|------|----------|
| ID:         | 100201   | ID:   | 0    | ID:  | 110000   |
| 厂家:         | 亚特略      | 厂家:   |      | 厂家:  | 天诚盛业     |
| 型号:         | CID7000  | 型号:   |      | 型号:  | TCO209   |
| 版本:         | v1.0.0.7 | 版本:   |      | 版本:  | v3.1.0.2 |
| 伏态:         | O        | 状态:   | 0    | 状态:  | O        |
| 重           | 启服务后生效   |       | 未安装  |      | 故障       |
|             | 配置设备     |       | 配置设备 |      | 配置设备     |

(5) 看到状态颜色变为绿色, 就是可以正常使用

| 扮证阅 | 读器         | IC卡读卡 | 器        | 指纹采集 | 8          |
|-----|------------|-------|----------|------|------------|
| ID: | 100201     | ID:   | 120200   | ID:  | 110000     |
| 厂家: | 亚特略        | ] 「家: | 深圳桑达     |      | 天滅盛业       |
| 型号: | CID7000    |       | KB63     |      | TCO209     |
| 版本: | v1.0.0.7   | 版本:   | v1.0.0.1 | 版本:  | v3.1.0.2   |
| 状态: | $\bigcirc$ | 状态:   | O        | 状态:  | $\bigcirc$ |
|     | 正常         | J     | 故障       |      | 正常         |
| C   | 配置设备       |       | 配置设备     |      | 配置设备       |

# 第三篇 边民互市贸易服务应用系统介 绍

# 1. 功能简介

地方政府通过单窗门户登录进入互市贸易服务应用,可以做边民备案、 互助组备案、合作社备案、商铺备案。

地方政府的功能权限如下表:

| 角色名称 | 登录方式     | 账号来源     | 对应权限功能           |
|------|----------|----------|------------------|
| 地方政府 | 1. 插卡方式  | 地方商务部门向总 | web 端:边民备案、边民互助组 |
|      | 登录边民互    | 署申请账号    | 备案、边民合作社备案、商铺备   |
|      | 市服务应用    |          | 案、落地加工企业备案       |
|      | web 端(由数 |          |                  |
|      | 据中心制     |          |                  |
|      | 卡)       |          |                  |

# 2. 重要提醒

#### 2.1.关于登录方式

地方政府用户使用"单一窗口"标准版边民互市贸易服务应用系统,**必须使** 用卡介质登录。否则,本系统菜单可能无法正常显示。

#### 2.2.关于界面

申报界面中黄底色的字段,为必填项;白底色的字段,为非必填项;灰底色的字段,为不可录入项。

因相关业务数据有严格的填制规范,如在系统录入过程中,界面底端弹出红 色提示,代表您当前录入的数据有误,请根据要求重新录入。

#### 2.3.关于键盘操作

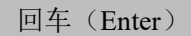

### ◆小提示:

在本系统中,回车【Enter】键非常重要!保存表体、修改保存后的内容等 操作都需要使用回车键!

此外,点击该键,可将光标跳转至下一录入框;可将当前选中的下拉菜单中的参数自动返填到字段录入框中;可将信息返填至列表中。

Tab

点击该键,可使界面光标自动跳转至下一字段的录入框中。

#### Backspace

点击该键,可将当前录入框中的内容进行删除操作;可打开当前录入框的下 拉菜单。

### 3. 通用功能

#### 移动页签

如打开的页签较多,点击界面 💌 💌 图标,可将页签名称进行左右移动选择。

#### • 折叠/展开菜单

点击右侧展示区左上角 ■ 图标,将左侧菜单栏进行折叠或展开的操作。折叠或者展开后的菜单栏显示效果如下图'展开菜单栏'和图'折叠菜单栏'。

| $\leftrightarrow$ $\rightarrow$ G | â swappte      | st.singlewindow.cn/deskse               | rver/sw/deskIndex?menu_id=bts | 5 |      |      | Qœ           | ☆ <b>*</b> □ | 1 2 ( | 更新:   |
|-----------------------------------|----------------|-----------------------------------------|-------------------------------|---|------|------|--------------|--------------|-------|-------|
| ☰ 应用                              | ខ 🕸 🕅          | 际贸易单一窗口<br>mational Trade Single Window | 边民互市贸易                        |   |      |      | 🖂 📔 🖞 🖓 砂山 🎽 | Shiyu04110   | 1   ୯ | )退出   |
| 边民互市贸易<br>备案管理<br>单据申报            | 83 <<br><<br>< | 三 📢 首页                                  |                               |   | 系统公告 |      |              |              | ₩     | 关闭操作。 |
| 申请记录<br>数据查询<br>驱动下载              | ۲<br>۲         |                                         | 标题                            |   |      | 发布日期 | 发布者          | _            |       |       |
|                                   |                |                                         |                               |   |      |      |              |              |       |       |
|                                   |                |                                         |                               |   |      |      |              |              |       |       |
|                                   |                |                                         |                               |   |      |      |              |              |       |       |
|                                   |                |                                         |                               |   |      |      |              |              |       |       |

#### 图 展开菜单栏

| <ul> <li>→</li> </ul> | C |    | swapptest.singlewindow.cr                        | n/deskserv | er/sw/deskIndex?menu_id=bts# |      |      |     | Q         | Ċ  | ☆ :   | * 0    | <b>±</b> ( | 更新:   |
|-----------------------|---|----|--------------------------------------------------|------------|------------------------------|------|------|-----|-----------|----|-------|--------|------------|-------|
| ≡∞                    | 用 | \$ | 中国国际贸易单一窗口<br>China International Trade Single W | l l        | 边民互市贸易                       |      |      |     | 四   ] 登录移 | 动端 | Shiyu | 041101 | 1 0        | し通用   |
|                       | = | 44 | 首页                                               |            |                              |      |      |     |           |    |       |        | ₩          | 关闭操作。 |
|                       |   |    |                                                  |            |                              | 系统公告 |      |     |           |    |       |        |            |       |
|                       |   |    |                                                  |            |                              |      |      |     |           |    |       |        |            |       |
|                       |   |    |                                                  |            | 标题                           |      | 发布日期 | 发布者 |           |    |       |        |            |       |
|                       |   |    |                                                  |            |                              |      |      |     |           |    |       |        |            |       |
|                       |   |    |                                                  |            |                              |      |      |     |           |    |       |        |            |       |
|                       |   |    |                                                  |            |                              |      |      |     |           |    |       |        |            |       |
|                       |   |    |                                                  |            |                              |      |      |     |           |    |       |        |            |       |

#### 图 折叠菜单栏

#### • 关闭选项卡

点击右侧展示区右上角 图标,弹出下拉菜单(如下图)。选择"关闭 全部选项卡"则将当前展示区内打开的所有页签选项卡全部关闭;如选择"关闭 其他选项卡",则除当前停留显示的页签选项卡之外,关闭其他打开过的选项卡。

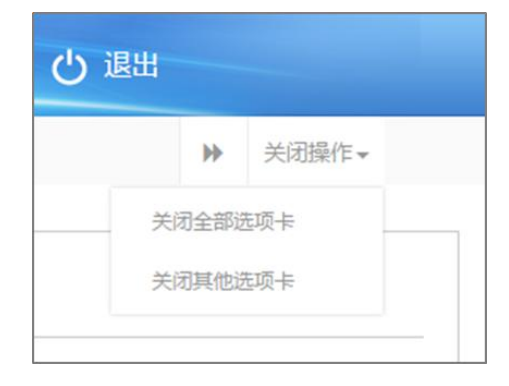

#### 图 关闭选项卡操作

# 第四篇 进入或退出系统

用户可以直接从单窗登录,再从单窗标准版应用-物品通关-边民互市贸易目 录下进入边民互市贸易服务应用,也可以直接输入服务应用地址进入边民互市贸 易服务应用。

单窗登录地址: http://www.singlewindow.cn

服务应用登录地址:

https://swapp.singlewindow.cn/deskserver/sw/deskIndex?menu\_id=bts

# 1. 有卡登录

打开"单一窗口"标准版门户网站(如图 门户网站),在页面右上角点击 "登录"按钮,跳转到登录界面(如图 标准版登录)。

如果您是首次打开网站,也可点击门户网站标题旁"全部应用"展开菜单、 或进入"业务应用——标准版应用"界面,直接选择要使用的应用,系统同样会 跳转到登录界面。

| 2022年04月21日 星期四                                       |        |                            | 网站地图   🔒 登录 / 🌡 🤅  | 助用 回到旧版   |
|-------------------------------------------------------|--------|----------------------------|--------------------|-----------|
| 中国国际贸易单一窗口<br>CHINA INTERNATIONAL TRADE SINGLE WINDOW |        | 业务应用 开放平台 外                | 搜索关键字<br>计图资讯 服务支持 | Q<br>地方导航 |
| 打造回际化<br><                                            | · 智能化  | ·, <i>匪剥化</i><br>式跨境贸易服务平台 |                    |           |
| 最新动态                                                  | 查看更多>> | 新特性                        |                    | 查看更多>>    |

图 门户网站

| 中国国际贸易单一窗口<br>оны иптенатоны, таде зикда инном<br>оны иптенатоны, таде зикда инном |                                                                                               |
|------------------------------------------------------------------------------------|-----------------------------------------------------------------------------------------------|
|                                                                                    | 标准版登录<br>新作登录   卡介质投票<br>違 第86AC #855<br>197<br>197<br>197<br>197<br>197<br>197<br>197<br>197 |
| • 🙂 🥨                                                                              | ◎ 数小编程件下数                                                                                     |

#### 图 标准版登录

确认您的电脑中已安装好客户端控件,将卡介质正确连接在电脑中,输入卡 密码,点击登录按钮(如图标准版登录)。

进入边民互市贸易服务应用系统的界面如下图。点击右上角"退出"按钮, 可安全退出系统。

| 三应用 ខ  | 中国国际<br>China Internat | <mark>贸易单一窗</mark><br>ional Trade Singl | e Window | 边民互市贸易 |  |      |   | [    | ] 登录移动端 | SHIYU2022 | ( | り退出   |
|--------|------------------------|-----------------------------------------|----------|--------|--|------|---|------|---------|-----------|---|-------|
| 边民互市贸易 |                        | ≡ •• i                                  | 首页       |        |  |      |   |      |         |           | ₩ | 关闭操作▼ |
| 备案管理   |                        |                                         |          |        |  | 玄纮小庄 |   |      |         |           |   |       |
| 综合查询   |                        |                                         |          |        |  |      |   |      |         |           |   |       |
|        |                        |                                         |          |        |  |      |   |      |         |           |   |       |
|        |                        |                                         |          | 标题     |  |      | : | 发布日期 | 发布者     | ;         |   |       |
|        |                        |                                         |          |        |  |      |   |      |         |           |   |       |
|        |                        |                                         |          |        |  |      |   |      |         |           |   |       |
|        |                        |                                         |          |        |  |      |   |      |         |           |   |       |
|        |                        |                                         |          |        |  |      |   |      |         |           |   |       |
|        |                        |                                         |          |        |  |      |   |      |         |           |   |       |
|        |                        |                                         |          |        |  |      |   |      |         |           |   |       |
|        |                        |                                         |          |        |  |      |   |      |         |           |   |       |
|        |                        |                                         |          |        |  |      |   |      |         |           |   |       |
|        |                        |                                         |          |        |  |      |   |      |         |           |   |       |
|        |                        |                                         |          |        |  |      |   |      |         |           |   |       |

### 图 边民互市贸易服务应用系统主界面

# 第五篇 操作说明

### 1. 角色来源

地方政府账号需要通过 Key 进行登录,通过单窗门户插 Key 登录进入边民互 市贸易服务应用。

# 2. 角色可用功能

### 2.1.角色登录

地方政府账号通过单窗门户插 Key 登录进入边民互市贸易服务应用,可以做 边民备案、互助组备案、合作社备案、商铺备案、落地加工企业备案等业务。

输入地址 <u>https://www.singlewindow.cn/</u>即可进入总署单窗平台,地方政府 账号通过单窗门户插 Key 登录进入边民互市贸易服务应用,登录之后即可选择进 入边民互市系统开展业务。进入系统后页面:

| E 劇用 🎓 中国国际贸易单一會口   边民互市贸易 |    |            |          | 🖂 📔 🛄 登录移动端 丨 | SHIYU2022   🖒 退出 |
|----------------------------|----|------------|----------|---------------|------------------|
| 边积互市贸易                     |    | 2540-15 LL |          |               | ▶ 关闭操作→          |
| 综合查询 <<br>驱动下载             |    | 余現公告       |          |               |                  |
|                            | 标题 |            | 发布日期 发布者 |               |                  |
|                            |    |            |          |               |                  |
|                            |    |            |          |               |                  |
|                            |    |            |          |               |                  |
|                            |    |            |          |               |                  |
|                            |    |            |          |               |                  |
|                            |    |            |          |               |                  |
|                            |    |            |          | Salari 127    |                  |

### 2.2.边民备案

边民备案相关菜单总共有2个,备案管理>"边民备案录入"、综合查询> "边民备案查询","边民备案录入"为申报界面,"边民备案查询"是查询所 有的备案记录。

#### 2.2.1.边民备案录入

| E 感用 🎓 中国国                | 际贸易单一窗口  <br>national Trade Single Window | 边民互市贸易 |      |      |         |            | 22   🛛 登录移动端 | SHIYU2022 | 一〇憲王 |  |
|---------------------------|-------------------------------------------|--------|------|------|---------|------------|--------------|-----------|------|--|
| 近民互作授易 < 目 (4) 単項 並用金更入 0 |                                           |        |      |      |         |            |              |           |      |  |
|                           |                                           |        |      |      |         |            |              |           |      |  |
| 边民备案录入                    | <b>じ</b> 边民备案                             |        |      |      |         |            |              |           |      |  |
| 互助组备案录入                   | 备案编号                                      |        | 关区代码 | 打洛海关 | 姓名      |            | 性别           |           |      |  |
| 合作社备案录入                   | 身份证号                                      |        | 户籍地址 |      | 身份证有效明起 |            | 身份证有效期止      |           |      |  |
| 商補备案录入                    | 券份证发证机关                                   |        | 联系电话 |      | 有效明止    | 2023-05-26 | 备案时间         |           |      |  |
| 清地加工企业备实录入                | 启停用状态                                     | 启用     | 生物标识 | 都没有  | 状态      |            | 数据来源         | 服务应用系统    |      |  |
| 综合查询 <                    | 入库时间                                      |        | 修改时间 |      | 创建人     |            | 修改人          |           |      |  |
| 驱动下载                      | 各案类型                                      | 申请     |      |      |         |            |              |           |      |  |
|                           |                                           |        |      |      |         |            |              |           |      |  |
|                           |                                           |        |      |      |         |            |              |           |      |  |
|                           |                                           |        |      |      |         |            |              |           |      |  |
|                           |                                           |        |      |      |         |            |              |           |      |  |
|                           |                                           |        |      |      |         |            |              |           |      |  |

边民备案信息录入方法一:

界面中的录入要求,总体说明如下:

灰色字段(例如备案编号、启停用状态、状态等)表示不允许录入,系统将 根据相应操作或步骤后自动返填。

姓名、联系电话等字段,需要用户手工录入,部分字段内的灰色字体为录入 提示,请如实填写相关内容。

部分字段(例如关区代码、身份证有效期起、身份证有效期止等)需要在参数中进行调取,不允许随意录入。使用键盘空格键,可调出下拉菜单并在其中进行选择。也可以输入已知的相应数字、字母或汉字,迅速调出参数,选择后点击回车键确认录入。关于键盘操作,可参考重要提醒中的相关描述。

填写完毕后,点击左上角"提交"按钮,弹出"新增成功"提示框,备案信息的状态可在"边民备案查询"中查看。

边民备案信息录入方法二:

点击【身份证读取】按钮,用身份证读卡器读取身份证信息,系统自动读取 姓名、性别、身份号码、身份证有效期起止、身份证发证机关、户籍地址反填在 录入页面,手工录入联系电话。

填写完毕后,点击左上角"提交"按钮,弹出"新增成功"提示框,备案信息的状态可在"边民备案查询"中查看。

#### 2.2.2.边民备案查询

此查询页面包含查询、新增、详情、修改、删除、模板下载、导入功能。

11

| 三 成用 🎓 中国国<br>China Inter | 际贸易单一窗口<br>national Trade Single V | 1 )<br>Vindow ) 边民国 | <b>五市贸易</b> |       |              |      |            |            |        | ⊠∣[    | ] 登录移动端    | SHIYU2022 | ڭ ا | ) 退出  |
|---------------------------|------------------------------------|---------------------|-------------|-------|--------------|------|------------|------------|--------|--------|------------|-----------|-----|-------|
| 边民互市贸易                    | 查询条件                               |                     |             |       |              |      |            |            |        |        |            |           |     |       |
| 边民备案信息查询                  |                                    | 同步状态 未同             | 沙海关         |       | 关区代码 全部      |      |            | 姓名         |        |        | 性別 全部      |           |     | 1     |
| 互助组备案信息查询                 |                                    | 生物标识 全部             |             |       | 启停用状态 全部     |      |            | 最近操作日期     |        |        | 포          |           |     | 1     |
| 合作社备室信息查询<br>向辅备室信息查询     |                                    |                     |             |       |              | Q查询  | 0.55       |            |        |        |            |           |     |       |
| 落地加工企业备运信息查<br>驱动下载       | + 951111 🗐 17111                   | : © #a <b>×</b> ⊞   | ●概級下級       | 置母人   |              |      |            |            |        |        |            |           |     |       |
|                           |                                    | 关区代码                | 姓名          | 11.70 | 身份证号         | 户路地址 | 身份证有效服起    | 身份证有效用止    | 16.S   | 数据来源   | 有效關止       | 生物标识      |     | 启停用状态 |
|                           |                                    | 8609                | 芙芙          | 女     | 450******011 | 广西   | 2016-01-27 | 2026-01-27 | 已申报    | 服务应用系统 | 2023-05-26 | 都没有       |     | 启用    |
|                           |                                    | 8609                | 同林          | 男     | 430******237 | 湖南   | 2020-04-01 | 2024-03-29 | 发送海关成功 | 服务应用系统 | 2023-04-25 | 都没有       |     | 倉用    |
|                           |                                    | 8609                | 李岱殿         | 男     | 450******110 | 云南昆明 | 2020-04-01 | 2026-04-01 | 发送海关成功 | 服务应用系统 | 2023-04-21 | 都没有       |     | 启用    |
|                           |                                    | 8609                | ሰሜ          | 男     | 430******111 | 湖南   | 2022-04-12 | 2028-04-12 | 发送海关成功 | 服务应用系统 | 2023-04-12 | 都没有       |     | 启用    |
|                           | 显示第 1 到第 4 条记                      | 录,总共 4 张记录          |             |       |              |      |            |            |        |        |            |           |     |       |

# 2.2.2.1.新增

点击可打开边民录入界面;

| ■ 《 首页 近代書店包括面 ○ 辺代書店前 ◎ 辺代書店前 ◎ 辺代書店前 ◎ ○ |    |      |      |         |            |         |        |  |  |  |  |
|--------------------------------------------|----|------|------|---------|------------|---------|--------|--|--|--|--|
| + 號交 + 身份過速取<br>☑ 边民备案                     |    |      |      |         |            |         |        |  |  |  |  |
| 备家编号                                       |    | 关区代码 | 打渚海关 | 姓名      |            | 性别      |        |  |  |  |  |
| 身份证号                                       |    | 户籍地址 |      | 身份证有效期起 |            | 身份证有效期止 |        |  |  |  |  |
| 身份证发证机关                                    |    | 联系电话 |      | 有效期止    | 2023-05-26 | 备室时间    |        |  |  |  |  |
| 启停用状态                                      | 启用 | 生物标识 | 都没有  | 状态      |            | 数据来源    | 服务应用系统 |  |  |  |  |
| 入库时间                                       |    | 修改时间 |      | 创建人     |            | 修改人     |        |  |  |  |  |
| 备案类型                                       | 申请 |      |      |         |            |         |        |  |  |  |  |
|                                            |    |      |      |         |            |         |        |  |  |  |  |
|                                            |    |      |      |         |            |         |        |  |  |  |  |
|                                            |    |      |      |         |            |         |        |  |  |  |  |

# 2.2.2.2.详情

| = | ◆ 首页 边民备案       | 信息查询 © 边民备案详情 O     |      |                     |         |            |         | н          | 关闭操作- |
|---|-----------------|---------------------|------|---------------------|---------|------------|---------|------------|-------|
|   |                 |                     |      |                     |         |            |         |            |       |
| - | ( the code site |                     |      |                     |         |            |         |            |       |
| 2 | 2 辺氏奋革          |                     |      |                     |         |            |         |            |       |
|   | 备重编号            | 20222300000000663   | 关区代码 | 打洛海关                | 姓名      | 芙芙         | 性别      | 女          |       |
|   | 身份证号            | 450******011        | 户籍地址 | 广西                  | 身份证有效期起 | 2016-01-27 | 身份证有效期止 | 2026-01-27 |       |
|   | 身份证发证机关         | 灵川县公安局              | 联系电话 | 185*****101         | 有效期止    | 2023-05-26 | 备案时间    |            |       |
|   | 启停用状态           | 启用                  | 生物标识 | 都没有                 | 状态      | 已申报        | 数据来源    | 服务应用系统     |       |
|   | 入库时间            | 2022-05-26 11:46:48 | 修改时间 | 2022-05-26 11:46:48 | 创建人     | 管理员        | 修改人     | 管理员        |       |
|   | 备案类型            | 申请                  |      |                     |         |            |         |            |       |
|   |                 |                     |      |                     |         |            |         |            |       |
|   |                 |                     |      |                     |         |            |         |            |       |
|   |                 |                     |      |                     |         |            |         |            |       |

选择边民信息点击详情,可查询边民详情信息

# 2.2.2.3.修改

同步状态为: "未同步海关"时, 状态为"发往海关失败"、"海关入库失败"状态的数据或者同步状态为: "已同步海关"时, 可以修改数据再提交, 其

他状态数据修改按钮置灰,不允许操作;

| _                                 |            |                     |      |                     |         |            |         |                   |    |  |  |
|-----------------------------------|------------|---------------------|------|---------------------|---------|------------|---------|-------------------|----|--|--|
| E 4 直列 以氏論試验自然的 以氏論試验自然的 以氏論試验自然的 |            |                     |      |                     |         |            |         |                   |    |  |  |
| •                                 | ·提交 +身份证该数 |                     |      |                     |         |            |         |                   |    |  |  |
| 1                                 | 了边民备案      |                     |      |                     |         |            |         |                   |    |  |  |
|                                   | 备案编号       | 20222300000000659   | 关区代码 | 打浩海关                | 姓名      | 吴琪琪        | 性別      | 女                 |    |  |  |
|                                   | 身份证号       | 450*********726     | 户籍地址 | 广东深圳                | 身份证有效期起 | 2016-01-27 | 身份证有效期止 | 2026-01-27        |    |  |  |
|                                   | 身份证发证机关    | 深圳市南山区公安局           | 联系电话 | 189****020          | 有效期止    | 2023-05-26 | 备案时间    | 2022-05-24 10:24: | 36 |  |  |
|                                   | 启停用状态      | 停用                  | 生物标识 | 没有人脸有描纹             | 状态      | 请选择        | 数据来源    | 服务应用系统            |    |  |  |
|                                   | 入庫时间       | 2022-05-24 10:24:14 | 修改时间 | 2022-05-24 10:24:36 | 创建人     | 管理员        | 修改人     | 管理员               |    |  |  |
|                                   | 备案类型       |                     |      |                     |         |            |         |                   |    |  |  |
|                                   |            |                     |      |                     |         |            |         |                   |    |  |  |
|                                   |            |                     |      |                     |         |            |         |                   |    |  |  |
|                                   |            |                     |      |                     |         |            |         |                   |    |  |  |

边民备案信息修改方法一:

界面中的录入要求,总体说明如下:

灰色字段(例如备案编号、启停用状态、状态等)表示不允许录入,系统将 根据相应操作或步骤后自动返填。

姓名、联系电话等字段,需要用户手工录入,部分字段内的灰色字体为录入 提示,请如实填写相关内容。

部分字段(例如关区代码、身份证有效期起、身份证有效期止等)需要在参数中进行调取,不允许随意录入。使用键盘空格键,可调出下拉菜单并在其中进行选择。也可以输入已知的相应数字、字母或汉字,迅速调出参数,选择后点击回车键确认录入。关于键盘操作,可参考重要提醒中的相关描述。

填写完毕后,点击左上角"提交"按钮,弹出"修改成功"提示框,备案信息的状态可在"边民备案查询"中查看。

边民备案信息修改方法二:

点击【身份证读取】按钮,用身份证读卡器读取身份证信息,系统自动读取 姓名、性别、身份号码、身份证有效期起止、身份证发证机关、户籍地址反填在 录入页面,手工录入联系电话。

填写完毕后,点击左上角"提交"按钮,弹出"修改成功"提示框,备案信息的状态可在"边民备案查询"中查看。

#### 2.2.2.4.删除

可删除状态为"发往海关失败"、"海关入库失败"等数据信息,其他状态数据删除按钮置灰,不允许操作;

删除操作步骤 1: 选择状态为"海关入库失败"/"发往海关失败"的备案

数据,点击删除,弹出删除确认框

删除操作步骤 2: 点击右下角"是"按钮,页面弹出"删除成功"提示框, 备案数据删除;点击右下角"否"按钮,页面关闭删除确认框,备案数据无变化。

### 2.2.2.5.模板下载

点击该按钮,页面自动下载导入模板。

| 三 应用 🤌 中国 China                 | 国际贸易单一<br>International Trade Sins | 窗口   边       | 民互市贸易        |                                 |                            |                            |                       |                      |              |                         | 登录移动端                  | SHIYU2022 | ப் <sub>கள</sub> |
|---------------------------------|------------------------------------|--------------|--------------|---------------------------------|----------------------------|----------------------------|-----------------------|----------------------|--------------|-------------------------|------------------------|-----------|------------------|
| 边民互市贸易                          | ≡ « ≊                              | 页 边民备案信息游    | 80           |                                 |                            |                            |                       |                      |              |                         |                        | ₩         | 关闭操作-            |
| 备室管理<br>综合查询                    | 查询条件                               |              |              |                                 |                            |                            |                       |                      |              |                         |                        |           |                  |
| 边民餐室信息直询                        |                                    | 同步状态         | 未同步海关        | ×                               | 医代码 全部                     |                            |                       | 姓名                   |              |                         | 性别 全部                  |           |                  |
| 互助组备案信息查询                       |                                    | 生物标识         | 全部           | 唐朝                              | 明状态 全部                     |                            | 最近编                   | 作日期                  |              |                         | 至                      |           |                  |
| 合作社餐案信息查询                       |                                    |              |              |                                 |                            | Q milit                    | CER                   |                      |              |                         |                        |           |                  |
| 商補貨室信息查询                        |                                    |              |              |                                 |                            | Sec. Marchall              | U MIR                 |                      |              |                         |                        |           |                  |
| 着地加工企业备案信用                      |                                    |              |              | M m i                           |                            |                            |                       |                      |              |                         |                        |           |                  |
| 38.4011-182                     | +新宿 😑                              |              | ▲ 開除 ● 授敬下致  | 2 9A                            |                            |                            |                       |                      |              |                         |                        |           |                  |
|                                 |                                    | 关区代码         | 姓名           | 性別                              | 身份证号                       | 户籍地址 身份)                   | 证有效期起 身份              | THEFT                | 状态           | 数据未算                    | 有效期止                   | 生物标识      | 启停用状态            |
|                                 | 0                                  | 8609         | 吴琪琪          | 女 450*                          | 726                        | 广东深圳 20                    | 16-01-27 2            | 026-01-27            | 已中报          | 服务应用系统                  | 2023-05-26             | 没有人脸有指纹   | 停用               |
|                                 |                                    | 8609         | 笑笑           | st 450*                         | 011                        | 广西 20                      | 16-01-27 2            | 026-01-27            | 已申报          | 服务应用系统                  | 2023-05-26             | 都没有       | 启用               |
|                                 |                                    | 8609         | 同林           | 男 430*                          | 237                        | 湖南 202                     | 20-04-01 2            | 024-03-29            | 发送海关成功       | 服务应用系统                  | 2023-04-25             | 都没有       | 启用               |
|                                 |                                    | 8609         | \$0 <b>%</b> | 男 450*                          | 110                        | 云南昆明 20.                   | 20-04-01 2            | 026-04-01            | 反达海天成初       | 部分型用系統                  | 2023-04-21             | 朝父何       | 日田               |
|                                 |                                    |              |              |                                 |                            |                            |                       |                      |              |                         |                        |           |                  |
|                                 | 显示旗 1 到旗 5                         | 亲记录,总共 5 条记录 | R            |                                 |                            |                            |                       |                      |              |                         | 激活 Wii                 | ndows     |                  |
| template (2).xlsx<br>3.7/3.7 KB | ^                                  |              |              |                                 |                            |                            |                       |                      |              |                         |                        | *         | 部显示 X            |
| A<br>1 序号<br>2 1<br>3<br>4<br>5 | B<br>关区代码<br>0100                  | 社名<br>张三     | 世别<br>男      | E<br>身份证号<br>11010519780810812X | F<br>身份证有效期起<br>2010/12/24 | G<br>身份证有效期止<br>2020/12/24 | 日<br>身份证发证机<br>深圳市公安局 | L关 联系目<br>3南山分局13248 | L适<br>569856 | 」<br>戶籍地址<br>深圳市南山区中国地质 | K<br>有效期<br>2026/01/01 |           |                  |
| 6                               |                                    |              |              |                                 |                            |                            |                       |                      |              |                         |                        |           |                  |

# 2.2.2.6.导入

用户按照模板内容录入边民信息到模板下载的 Excel 文件中,点击【导入】 按钮,选择已填写信息的 Excel 文档,自动读取本地文件,进行批量导入边民数据。

|                                                         | - 空口 × +<br>ち☆ 🔒 swapptes                                                                                                    | t.singlewindow.cn/des                             | kserver/sw/desl        | dndex?menu_ld=bt                             | 15                                         |             |                 |     |                 |             | <b>∮★</b> ∨ (8 | 百度                 | -<br>Q W  | ø ×         |
|---------------------------------------------------------|----------------------------------------------------------------------------------------------------|---------------------------------------------------|------------------------|----------------------------------------------|--------------------------------------------|-------------|-----------------|-----|-----------------|-------------|----------------|--------------------|-----------|-------------|
| ■ 京东 ■ 天頭暗話 圖 梁<br>三 成用                                 | #= ✿ 高度—T # 1915<br>● 打开<br>← → - ↑ <mark>↓</mark> > 此电                                                                                     | 848.4 10日間 (D-1) - 10日 (D-1)<br>調 - 文称(D-1) - 重調文 | Nome 自分订进的<br>件 → test | 0                                            | <u>مەسەتتەتسە مۇر</u><br>                  | 在 test 中搜索  | x<br>م          |     |                 |             | ⊠              | ] 登录移动端            | SHIYU2022 | <b>心</b> 譲出 |
| 边民互市贸易<br>音室管理<br>综合查询<br>边民务室信息查询                      | <ul> <li>組代・新建文件央</li> <li>Administrator</li> <li>此用局</li> <li>WPS用量</li> <li>30 対象</li> <li>置 投資</li> <li>第4</li> </ul>                    | 1jpg                                              | 2.jpg                  | Aipg                                         | 44776e352af                                | sipg        | • 🛛 🛛           |     | 姓名              |             |                | 性别 全部              | Þ         | ×JRMr -     |
| 互助用备差信息责任<br>合作社备案信息责诉<br>局端备鉴信息责询<br>着地加工企业备委信<br>驱动下载 | <ul> <li>副 型庁</li> <li>① 文相</li> <li>◆ 下載</li> <li>♪ 音乐</li> <li>● 貞周</li> <li>型 本地磁曲 (C:)</li> <li>= 文相 (D:)</li> <li>= 软件 (E:)</li> </ul> | 7jpg                                              | 8.jpg                  | 30e547ef394caf<br>77fedc5993b1fc<br>a684,jpg | dcfb3a68b0690<br>fi537f03b2842<br>d1c53jpg | mplate.xisx | PDF<br>st.X%pdf | i   | ₩近緩作日前          |             |                | 198                |           |             |
|                                                         | ■ 重 文件名()                                                                                                    | 200:                                              |                        |                                              | ä                                          | ✓ 所有文件(*.*) | ~               | 18  | 94012 ft 202011 | 165<br>2018 |                | 作放用止<br>2023-05-26 | 生物研究      | 200000      |
|                                                         |                                                                                                    |                                                   |                        |                                              |                                            | 打开(0)       | 取油              |     | 2026-01-27      | 已申报         | 服务应用系统         | 2023-05-26         | 都没有       | 息用          |
|                                                         |                                                                                                    | 8609                                              | 阿林                     | 网                                            | 430237                                     | 湖南          | 2020-04-01      | í   | 2024-03-29      | 发还海关成功      | 服务应用系统         | 2023-04-25         | 都没有       | 皇用          |
|                                                         | 8                                                                                                    | 8609                                              | 李岱霸                    | 网                                            | 450***********110                          | 云南昆明        | 2020-04-01      | ć – | 2026-04-01      | 发送海关成功      | 服务应用系统         | 2023-04-21         | 都沒有       | 皇用          |
|                                                         | 0                                                                                                    | 8609                                              | 小飞                     | 男                                            | 430*******111                              | 湖南          | 2022-04-12      | 2   | 2028-04-12      | 发送海关成功      | 服务应用系统         | 2023-04-12         | 都没有       | 启用          |
|                                                         | 显示第 1 到第 5 条i已                                                                                                    | 景,总共 5 亲记录                                        |                        |                                              |                                            |             |                 |     |                 |             |                |                    |           |             |

# 2.3.互助组备案

互助组备案相关菜单总共有2个,备案管理>"互助组备案录入"、综合查 询>"互助组备案查询","互助组备案录入"为申报界面,"互助组备案查询" 是查询所有的备案记录。

# 2.3.1.互助组备案录入

在【备案管理菜单】中点击【互助组备案录入】,进入互助组备案新增页面, 新增页面包含:互助组信息表头,关联边民表体,关联代表表体。

| 三 ☆用  👔 🗄  | 际贸易单一窗口  <br>national Trade Single Window | 边民互市贸易 |        |                       |                          |         | ☑   □ 登录移动端   5                      | ничизозг   🖒 івен      |
|------------|-------------------------------------------|--------|--------|-----------------------|--------------------------|---------|--------------------------------------|------------------------|
| 边民互市贸易 〈   |                                           |        |        |                       |                          |         |                                      | ▶ 关闭操作                 |
| 各家管理 〈     | - 52X                                     |        |        |                       |                          |         |                                      |                        |
| 边民备案录入     | 它边民互助组备案表头                                |        |        |                       |                          |         |                                      |                        |
| 互助组备案录入    | 晉案清号                                      |        |        | 关区代码                  | 打路海外                     | 边民互助组名称 |                                      |                        |
| 合作社备案录入    | 登记号                                       |        |        | 所屬边境市(長、区) 乡镇<br>村中名称 |                          | 有效期截止日期 | 2023-05-26                           |                        |
| 商辅备案录入     | 备窗时间                                      |        |        | 数据来源                  | 服务应用系统                   | 启停用状态   | 启用                                   |                        |
| 着地加工企业备案录入 | 入库时间                                      |        |        | 修改时间                  |                          | 创建人     |                                      |                        |
| 综合查询 〈     | 修改人                                       |        |        | 状态                    |                          | 备案类型    | 申请                                   |                        |
| 驱动下载       | ☑ 边民互助组边民表体                               |        |        |                       |                          |         |                                      |                        |
|            | + 20062266                                |        |        |                       |                          |         |                                      |                        |
|            | 边民序号                                      | 边形姓名   | 身份证号   |                       | 户等地址                     |         | 手机号码                                 | 擬作                     |
|            |                                           |        |        |                       | 无匹配数据                    |         |                                      |                        |
|            |                                           |        |        |                       |                          |         |                                      |                        |
|            |                                           |        |        |                       |                          |         |                                      |                        |
|            |                                           |        |        |                       |                          |         |                                      |                        |
|            |                                           |        |        |                       |                          |         |                                      |                        |
|            |                                           |        |        |                       |                          |         |                                      |                        |
|            | <b>ビ</b> 申报代表表体                           |        |        |                       |                          |         |                                      |                        |
|            | + 关联由接代表                                  |        |        |                       |                          |         |                                      |                        |
|            |                                           |        |        |                       |                          |         |                                      |                        |
|            | 申提代表示                                     | e      | 申服代表姓名 |                       | 身份证号                     |         | 手机号码                                 | <b>提作</b>              |
|            | 中提代表示                                     | 6      | 申服代表姓名 |                       | 身份证号                     |         | 1456                                 | 操作                     |
|            | 4-12-1C-Rose                              | 6      | 申记代表社名 |                       | <del>身的紅色</del><br>无匹配数据 |         | <del>ゴ机名称</del><br>激活 Wind<br>執知設置が設 | tows<br>10005 Windows。 |

互助组备案信息录入方法:

界面中的录入要求,总体说明如下:

灰色字段(例如备案编号、启停用状态、状态等)表示不允许录入,系统将 根据相应操作或步骤后自动返填。

互助组名称、登记号等字段,需要用户手工录入,部分字段内的灰色字体为 录入提示,请如实填写相关内容。

部分字段(例如关区代码、有效期截止日期等)需要在参数中进行调取,不 允许随意录入。使用键盘空格键,可调出下拉菜单并在其中进行选择。也可以输 入已知的相应数字、字母或汉字,迅速调出参数,选择后点击回车键确认录入。 关于键盘操作,可参考重要提醒中的相关描述。

关联互助组代表要求: 互助组代表必须在关联互助组边民中,人数大于等于一人,小于等于五人。

填写完毕后,点击左上角"提交"按钮,弹出"新增成功"提示框,备案信息的状态可在"互助组备案查询"中查看。

#### 2.3.2.互助组备案查询

此查询页面包含查询、新增、详情、修改、删除。

| = 該用 🎓 中国国   | 际贸易单一窗口   边<br>rnational Trade Single Window | 民互市贸易             |         |           |            | □ □ 登录移动端  | SHIYU2022   凸 退出 |
|--------------|----------------------------------------------|-------------------|---------|-----------|------------|------------|------------------|
| 边民互市贸易       |                                              | HƏ O              |         |           |            |            | ▶ 关闭操作→          |
| 备室管理<br>综合查询 | 查询条件                                         |                   |         |           |            |            |                  |
| 边民备室信息查询     | 同步状态                                         | 未同步海关             | 关区代码 全部 |           | 启停用状态 全部   | 边民互助组名称    |                  |
| 互助组备案信息查询    | 最近操作日期                                       |                   | 至       |           |            |            |                  |
| 合作社餐案信息查询    |                                              |                   |         |           |            |            |                  |
| 商辅备室信息查询     |                                              |                   |         |           |            |            |                  |
| 着地加工企业备案信息直  |                                              |                   |         |           |            |            |                  |
| 驱动下载         | +新埔 圖详情 ⑥修改                                  | 10 1010:          |         |           |            |            |                  |
|              |                                              | 商案编号              | 关区代码    | 互助组名称     | 有效問        | 启停用状态      | 状态               |
|              |                                              | 20222700000000191 | 打洛海关    | 051101    | 2023-05-11 | 注销         | 发送海关成功           |
|              |                                              | 20222700000000189 | 打造海关    | 511       | 2023-05-11 | 注明         | 发送海关成功           |
|              |                                              | 20222700000000063 | 打混海关    | 蔷薇书店      | 2023-04-15 | 注频         | 发送海关成功           |
|              |                                              | 20222700000000087 | 打洛海关    | 042802互助组 | 2023-04-22 | 注朝         | 发送海关成功           |
|              |                                              | 20222700000000057 | 打洛海关    | 打洛民间互助组   | 2023-04-15 | 注销         | 发送海关成功           |
|              |                                              | 20222700000000053 | 打漫海关    | 薔薇组       | 2023-04-15 | 注销         | 发送海关成功           |
|              |                                              | 20222700000000085 | 打溜海关    | 0422互助组   | 2023-04-22 | 注册         | 发送海关成功           |
|              |                                              | 20222700000000051 | 打洛海关    | 幸福互助组05   | 2023-04-15 | 启用         | 发送海关成功           |
|              |                                              |                   |         |           |            |            |                  |
|              |                                              |                   |         |           |            |            |                  |
|              | 显示第1到第8条记录,总共8条记录                            | ŧ                 |         |           |            |            |                  |
|              |                                              |                   |         |           |            | 206-255 AA | indaus I         |

#### 2.3.2.1.新增

点击可打开互助组录入界面;

| : ◀ 首页 互助组<br>提交            | 格安信息查询 0 边民 | 互助组备案新增 ◎ |                      |        |         |            | ▶ 美团 |
|-----------------------------|-------------|-----------|----------------------|--------|---------|------------|------|
| 3<br>边民互助组备案表               | 头           |           |                      |        |         |            |      |
| 备案编号                        | -           |           | 关区代码                 | 打酒海关   | 边民互助组名称 |            |      |
| 登记                          |             |           | 所属边境市(县、区)乡镇<br>村屯名称 |        | 有效期截止日期 | 2023-05-26 |      |
| 音蜜时间                        | ŋ           |           | 数据来源                 | 服务应用系统 | 启停用状态   | 启用         |      |
| 入庫时间                        | Ð           |           | 修改时间                 |        | 创建人     |            |      |
| 修改                          | r.          |           | 状态                   |        | 各案类型    | 申请         |      |
| 边民序号                        | 边民姓名        | 身份证号      |                      | 户籍地址   |         | 手机号码       | 嚴作   |
|                             |             |           |                      |        |         |            |      |
|                             |             |           |                      |        |         |            |      |
| 3 申报代表表体<br>+ XXX+服代表       |             |           |                      |        |         |            |      |
| Ў申报代表表体<br>+ 关款申报代表<br>申报代表 | 游号          | 中服代表姓名    |                      | 身份征号   |         | 手机号码       | 躁作   |

# 2.3.2.2.详情

| 三 📢 首页 互助       | 组备案信息查询 〇                      | 边民互助组备案           | 洋悟 🛛            |                  |                   |                                         |         |                            | ▶ 关闭操作            |
|-----------------|--------------------------------|-------------------|-----------------|------------------|-------------------|-----------------------------------------|---------|----------------------------|-------------------|
|                 |                                |                   |                 |                  |                   |                                         |         |                            |                   |
| ⑦ 边民互助组备案》      | 長头                             |                   |                 |                  |                   |                                         |         |                            |                   |
| 备案编             | 号 2022270000                   | 000000191         |                 | 关区               | 代码                | 打溜海关                                    | 边民互助组名利 | 051101                     |                   |
| 登记              | 号 051101                       |                   |                 | 所属边境市(县、区)<br>村屯 | 乡镇<br>名称          | 灵川县                                     | 有效期截止日期 | 2023-05-11                 |                   |
| 答案時             | 10                             |                   |                 | 数据               | 来源                | 服务应用系统                                  | 启停用状态   | ž                          |                   |
| 入库田             | 间 2022-05-12                   | 09:47:08          |                 | 修改               | 时间                | 2022-05-12 09:47:08                     | 创建人     | 管理员                        |                   |
| (修改             | 人管理员                           |                   |                 |                  | 状态                |                                         | 备实类型    | 1                          |                   |
| 🖸 边民互助组边民题      | 長体                             |                   |                 |                  |                   |                                         |         |                            |                   |
| 边民序号            | 边民                             | 318               | 9               | 切证号              |                   | 产蜡胞                                     | ŧ       |                            | 手机号码              |
| 3.              | 耿俊东                            |                   | 152*****538     |                  | 大罗                |                                         |         |                            | 185*****662       |
| 2               | 张家源                            |                   | 222*********011 |                  |                   | 吉林嘗长春市                                  |         | 135*****789                |                   |
| 3               | 玉光                             |                   | 532*****026     |                  | 勐海县打洛镇打洛村委会展来村14号 |                                         |         |                            | 135*****218       |
| 4               | 玉应叫                            |                   | 532*****025     |                  |                   | 訪海县打洛镇打洛村委会城子村63号                       |         |                            | 180*****040       |
| 5               | 玉儿囡                            |                   | 532*****04x     |                  |                   | 訪海县打洛镇打洛村委会員蚌村99号                       |         |                            | 133*****880       |
| 显示第 1 到第 5 祭记录, | 总共 10 条记录                      |                   |                 |                  |                   |                                         |         |                            | « « 1 2 » »       |
|                 |                                |                   |                 |                  |                   |                                         |         |                            |                   |
|                 | TIR Vecce                      |                   |                 |                  |                   |                                         |         |                            |                   |
| 2109            | 边民综号 申报代表姓名                    |                   |                 |                  |                   | 身份证号                                    |         |                            | 手机号码              |
| 1               | 石宇 458***                      |                   |                 |                  |                   | .58************************************ |         |                            |                   |
| 2               |                                | 19029<br>#19      |                 | 452              |                   | ****020                                 |         | 189017                     | %活 Windows        |
| 3               |                                | <b>有</b> 屆<br>終日上 |                 | 532              |                   | ***661                                  |         | 101 094 //i<br>102*****1E2 | 到"设置"以激活 Windows。 |
| *               | 福祉·电子 542*******651 133****152 |                   |                 |                  |                   |                                         |         |                            |                   |

选择互助组信息点击详情,可查询互助组详情信息

# 2.3.2.3.修改

同步状态为: "未同步海关"时,状态为"发往海关失败"、"海关入库失败"状态的数据或者同步状态为: "已同步海关"时,可以修改数据再提交,其他状态数据修改按钮置灰,不允许操作;

| E 4 歳次 国前信義委会長通命。 辺民国助信奏委信息修次 0 |                      |                   |                      |        |         |            |           |  |  |  |  |
|---------------------------------|----------------------|-------------------|----------------------|--------|---------|------------|-----------|--|--|--|--|
| + 18.2                          |                      |                   |                      |        |         |            |           |  |  |  |  |
| 它边民互助组备新                        | 禄头                   |                   |                      |        |         |            |           |  |  |  |  |
| 領道                              | 编号 2022270000000     | 00081             | 关区代码                 | 打洛海头   | 边民互助组名称 | 测试互助组A01   |           |  |  |  |  |
| 35                              | 12号 6546454          |                   | 所屬边境市(县、区)乡镇<br>村屯名称 | 654654 | 有效期截止日期 | 2026-04-20 |           |  |  |  |  |
| 各意                              | 时间 2022-04-20 13:26  | 6:23              | 数据来源                 | 服务应用系统 | 启停用状态   | 启用         |           |  |  |  |  |
| 人                               | 周1间 2022-04-20 13:26 | 6.08              | 修改时间                 |        | 创建人     | 管理员        |           |  |  |  |  |
| 17                              | 破人                   |                   | 状态                   |        | 备案类型    |            |           |  |  |  |  |
| <b>它</b> 边民互助组边国                | 表体                   |                   |                      |        |         |            |           |  |  |  |  |
| + 关联边民                          |                      |                   |                      |        |         |            |           |  |  |  |  |
| 边民序号                            | 边民姓名                 | 身份证号              |                      | 户翻电量   |         | 手机号码       | 操作        |  |  |  |  |
| 1                               | 张小飞                  | 430***********111 | 湖南                   |        | -       |            | 翻除        |  |  |  |  |
|                                 |                      |                   |                      |        |         |            |           |  |  |  |  |
|                                 |                      |                   |                      |        |         |            |           |  |  |  |  |
|                                 |                      |                   |                      |        |         |            |           |  |  |  |  |
|                                 |                      |                   |                      |        |         |            |           |  |  |  |  |
| 显示第 1 到第 1 祭记家                  | t,总共 1 祭记录           |                   |                      |        |         |            |           |  |  |  |  |
| ◎ 由提供表表体                        |                      |                   |                      |        |         |            |           |  |  |  |  |
| - HIXI VARACIT                  | Stall Usedearth      |                   |                      |        |         |            |           |  |  |  |  |
| + 关联申报代表                        |                      |                   |                      |        |         |            |           |  |  |  |  |
| + 关联申报代表                        | 波序号                  | 申报代表姓名            |                      | 身份证号   |         | 手机号码       | 操作        |  |  |  |  |
| + 关联申报代表<br>申报代                 | 法序号                  | 中服代表姓名            | 430******            | 身份证号   | -       | 手机号码       | <b>操作</b> |  |  |  |  |

互助组备案信息修改方法:

界面中的录入要求,总体说明如下:

灰色字段(例如备案编号、启停用状态、状态等)表示不允许录入,系统将 根据相应操作或步骤后自动返填。

互助组名称、登记号等字段,需要用户手工录入,部分字段内的灰色字体为 录入提示,请如实填写相关内容。

部分字段(例如关区代码、有效期截止日期等)需要在参数中进行调取,不 允许随意录入。使用键盘空格键,可调出下拉菜单并在其中进行选择。也可以输 入已知的相应数字、字母或汉字,迅速调出参数,选择后点击回车键确认录入。 关于键盘操作,可参考重要提醒中的相关描述。

关联互助组代表要求: 互助组代表必须在关联互助组边民中,人数大于等于一人,小于等于五人。

填写完毕后,点击左上角"提交"按钮,弹出"修改成功"提示框,备案信息的状态可在"互助组备案查询"中查看。

#### 2.3.2.4.删除

可删除状态为"发往海关失败"、"海关入库失败"等数据信息,其他状态数据删除按钮置灰,不允许操作;

删除操作步骤 1:选择状态为"海关入库失败"/"发往海关失败"的备案数据,点击删除,弹出删除确认框

删除操作步骤 2: 点击右下角"是"按钮,页面弹出"删除成功"提示框, 备案数据删除;点击右下角"否"按钮,页面关闭删除确认框,备案数据无变化。

#### 2.4.合作社备案

合作社备案相关菜单总共有2个,备案管理>"合作社备案录入"、综合查 询>"合作社备案查询","合作社备案录入"为申报界面,"合作社备案查询" 是查询所有的备案记录。

#### 2.4.1.合作社备案录入

在【备案管理菜单】中点击【合作社备案录入】,进入合作社备案新增页面, 新增页面包含:合作社备案信息表头,关联边民表体,关联代表表体。

| 三 应用 🤌 中国国 | 际贸易单一窗口<br>national Trade Single Window | 边民     | 互市贸易       |        |                  |       | ⊠∣ [     | 登录移动端      | SHIYU2022   | () ist   |
|------------|-----------------------------------------|--------|------------|--------|------------------|-------|----------|------------|-------------|----------|
| 边民互市贸易 〈   |                                         | 各家委入 😋 |            |        |                  |       |          |            |             | ₩ %EER/E |
| 备安管理 <     | ■ fack                                  |        |            |        |                  |       |          |            |             |          |
| 边民备案录入     | <b>⑥</b> 边民合作社备案表示                      | 头      |            |        |                  |       |          |            |             |          |
| 互助组备案录入    |                                         | 各案编号   |            |        | 美区代码             | 打澹海关  | 边民合作社名称  |            |             |          |
| 合作社會安录入    | 社会信                                     | 用统一代码  |            |        | 所属边境市(县、区)乡镇村屯名称 |       | 成立日期     |            |             |          |
| 前铺备至录入     | 法                                       | 人代表姓名  |            |        | 法人代表身份证号码        |       | 法人代表手机号码 |            |             |          |
| 落地加工企业备案录入 | 有效                                      | 期截止日期  | 2023-05-26 |        | 备案时间             |       | 数据来源     | 服务应用系统     |             |          |
| 综合查询 〈     | 0                                       | 启停用状态  | 启用         |        | 入库时间             |       | 修改时间     |            |             |          |
| 驱动下载       |                                         | 创建人    |            |        | 權改人              |       | 状态       |            |             |          |
|            |                                         | 备案类型   | 申请         |        |                  |       |          |            |             |          |
|            | <b>じ</b> 边民合作社边民表(                      | 体      |            |        |                  |       |          |            |             |          |
|            | + 关联边民                                  |        |            |        |                  |       |          |            |             |          |
|            | 边民库号                                    | 边民的    | 韬          | 身份证号   |                  | 户隐地址  |          | Filsø      | 121         |          |
|            |                                         |        |            |        |                  | 无匹配数据 |          |            |             |          |
|            |                                         |        |            |        |                  |       |          |            |             |          |
|            |                                         |        |            |        |                  |       |          |            |             |          |
|            |                                         |        |            |        |                  |       |          |            |             |          |
|            |                                         |        |            |        |                  |       |          |            |             |          |
|            |                                         |        |            |        |                  |       |          |            |             |          |
|            | <b>ビ</b> 申报代表表体                         |        |            |        |                  |       |          |            |             |          |
|            | + 关联由级代表                                |        |            |        |                  |       |          |            |             |          |
|            | 中服代表                                    | 序号     |            | 申报代表姓名 |                  | 身份证号  | 手机号码     | 激活 Wi      | idows 📻     |          |
|            |                                         |        |            |        |                  | 无匹配数据 |          | PERIO POLI | Asson Mindo | 15,      |

互助组备案信息录入方法:

界面中的录入要求,总体说明如下:

灰色字段(例如备案编号、启停用状态、状态等)表示不允许录入,系统将 根据相应操作或步骤后自动返填。

边民合作社名称、法人代表姓名等字段,需要用户手工录入,部分字段内的 灰色字体为录入提示,请如实填写相关内容。

部分字段(例如关区代码、有效期截止日期等)需要在参数中进行调取,不 允许随意录入。使用键盘空格键,可调出下拉菜单并在其中进行选择。也可以输 入已知的相应数字、字母或汉字,迅速调出参数,选择后点击回车键确认录入。 关于键盘操作,可参考重要提醒中的相关描述。

关联合作社代表要求:合作社代表必须在关联合作社边民中,人数大于等于一人,小于等于五人。

填写完毕后,点击左上角"提交"按钮,弹出"新增成功"提示框,备案信 息的状态可在"合作社备案查询"中查看。

#### 2.4.2.合作社备案查询

此查询页面包含查询、新增、详情、修改、删除。

| 三 啟用 🎓 中国国              | 际贸易单一窗口<br>national Trade Single Window | 边民互市贸易            |      |               |           |                 |            |      | 🖂 📋 💆 副移动 | 篇   SHIYU2022 | む 退出       |
|-------------------------|-----------------------------------------|-------------------|------|---------------|-----------|-----------------|------------|------|-----------|---------------|------------|
| 边民互市贸易                  | 三 44 首页 合作社會                            | 资信息查询 O           |      |               |           |                 |            |      |           |               | ▶ 关闭操作+    |
| 各室管理<br>综合查词            | 查询条件                                    |                   |      |               |           |                 |            |      |           |               | _          |
| 边民备案信息查询                | मिः                                     | 乡状态 宋同步海关         |      | 关区代码 全部       |           | 各案编号            |            |      | 边民合作社名称   |               |            |
| 互助组备案信息查询               | 社会信用统                                   | 一代码               | 12   | <b>法人代表姓名</b> |           | 最近操作日期          |            |      | 至         |               |            |
| 合作社會変信息直向               | 启停                                      | 用状态 全部            |      |               |           |                 |            |      |           |               |            |
| 向捕备案信息查询<br>落地加工企业备案信息查 |                                         |                   |      |               | Q查询       | の重要             |            |      |           |               |            |
| 驱动下载                    |                                         |                   |      |               |           |                 |            |      |           |               |            |
|                         | +新潮 圖详摘 区划                              | 改 菌 删除            |      |               |           |                 |            |      |           |               |            |
|                         |                                         | 有案编号              | 关区代码 | 合作社名称         | <u>ئا</u> | 会统一位用代码         | 成立日期       | 有案时间 | 法人代表姓名    | Rents         | 状态         |
|                         | 8                                       | 20222900000000323 | 打洛海关 | 052301合作社     | 12345     | 678909876543210 | 2024-05-01 |      | NG+ORI    | 启用            | 海关入库失<br>败 |
|                         |                                         | 20222900000000137 | 打造海关 | 蔷薇合作社         | 8         | 920220415001    | 2021-04-07 |      | 石小屿       | 停用            | 发送海关成<br>功 |
|                         |                                         |                   |      |               |           |                 |            |      |           |               |            |
|                         |                                         |                   |      |               |           |                 |            |      |           |               |            |
|                         |                                         |                   |      |               |           |                 |            |      |           |               |            |

#### 2.4.2.1.新增

点击可打开合作社录入界面;

| 三 📢 首页 1        | 合作社餐室信息查询 | 0 边民合作社备室新 | 行業 💿   |                  |          |          |                       | ▶ 关闭操 |
|-----------------|-----------|------------|--------|------------------|----------|----------|-----------------------|-------|
| +提交             |           |            |        |                  |          |          |                       |       |
| <b>じ</b> 边民合作社备 | 案表头       |            |        |                  |          |          |                       |       |
|                 | 各案编号      |            |        | 关区代码             | 打澹海关     | 边民合作社名称  |                       |       |
| ŧ               | 士会信用统一代码  |            |        | 所屬边境市(县、区)乡镇村屯名称 |          | 成立日期     |                       |       |
|                 | 法人代表姓名    |            |        | 法人代表身份证号码        |          | 法人代表手机号码 |                       |       |
|                 | 有效期截止日期   | 2023-05-26 |        | 备室时间             |          | 数据来源     | 服务应用系统                |       |
|                 | 启停用状态     | 启用         |        | 入庫时间             |          | 修改时间     |                       |       |
|                 | 创建人       |            |        | 修改人              |          | 状态       |                       |       |
|                 | 备案类型      | 申请         |        |                  |          |          |                       |       |
| + 关联边民<br>边民序号  | 边民族       | 18         | 身份证号   |                  | 户链地址     |          | FU/SB 8               | Rft:  |
|                 |           |            |        | ;                | 无匹配数据    |          |                       |       |
|                 |           |            |        |                  |          |          |                       |       |
| 6 申报代表表体        |           |            |        |                  |          |          |                       |       |
| + 关联申报代表        |           |            |        |                  |          |          |                       |       |
| 申               | 报代表序号     |            | 申报代表姓名 |                  | 身份证号     | 手机号码     | 激活 Windows            | in:   |
|                 |           |            |        |                  | E T BANG |          | 1620 SCH 100801 11110 | 0005. |

### 2.4.2.2.详情

| 助民合作社                  | 各室表头                                |                    |              |             |       |                        |                       |                      |            |     |
|------------------------|-------------------------------------|--------------------|--------------|-------------|-------|------------------------|-----------------------|----------------------|------------|-----|
|                        | 备案编号                                | 202229000000000    | 1323         |             | 关区代码  | 打洛海关                   | 边民合作社名称               | 052301合作社            |            |     |
|                        | 社会信用统一代码                            | 123456789098765    | i43210       | 所属边境市(县、区)乡 | 镇村屯名称 | 深圳市福田区华强北街道深南中路2070号电击 | 成立日期                  | 2024-05-01           |            |     |
|                        | 法人代表姓名                              | 顺天口见归              |              | 法人代表        | 專份证号码 | 452************909     | 法人代表手机号码              | 189****020           |            |     |
|                        | 有效明截止日期                             | 2023-05-23         |              |             | 备案时间  |                        | 数据来源                  | 数据来源 服务应用系统          |            |     |
|                        | 启傳用状态                               | 启用                 |              | 入库时间        |       | 2022-05-24 10:20:51    | 修改时间 2022-05-24 10:20 |                      | 4 10:20:51 |     |
|                        | 创建人                                 | 管理员                |              |             | 修改人   | 管理员                    | 状态                    | 海关入库失败               |            |     |
|                        | 备案类型                                | 变更                 |              |             |       |                        |                       |                      |            |     |
| 边民合作社                  | 出边民表体                               |                    |              |             |       |                        |                       |                      |            |     |
| 边民序号                   | 8 3                                 | 加民姓名               | 5            | HOUES       |       | 户籍地址                   |                       |                      | 手机号码       |     |
| 1                      | 成只能                                 |                    | 452******081 |             | 四川成都  |                        |                       | 189****              | *021       |     |
| 2                      | Eson                                |                    | 450******203 |             | 深圳市福田 | 日区华强北街道深南中路2070号       |                       | 189****              | *020       |     |
| 3                      | 引任九国印月                              |                    | 222******011 |             | 长春市朝即 | 日区青云街9号                |                       | 135****789           |            |     |
|                        | 刘震琦                                 |                    | 150******037 |             | 内蒙古自治 | 台区赤峰市宁城县               |                       | 186****              | *971       |     |
| 5                      | 88                                  |                    | 210*****234  |             | 辽宁省丹东 | <b>東市搬兴区</b>           |                       | 133****              | *690       |     |
|                        |                                     |                    | 印景           |             |       |                        |                       | « < 1 2              | 2 3 4 5    | > x |
| 示第 1 到第 5 f            | 条记录,总共 49 条记录<br>長 <b>体</b>         | : 每页显示 5 · 余       |              |             |       |                        |                       |                      |            |     |
| 示第 1 到第 5 ;<br>( 申报代表表 | 条记录,总共 49 条记录<br>复体<br>边民疫导         | · 每页显示 5 ▲ 余       | 中服代表姓名       |             |       | 身份证号                   |                       | 主報名                  | 5          |     |
| 示第 1 到第 5 f<br>1 申报代表表 | 条记录,总共 49 条记录<br>复 <b>体</b><br>边民家号 | ·每页显示 5 余 余<br>成只笔 | 中服代表姓名       | 452****     |       | 90 <b>2</b> 9          | 189*****021           | <b>手机号</b><br>激活 Win | a<br>ndows |     |

#### 选择合作社信息点击详情,可查询合作社详情信息

#### 2.4.2.3.修改

同步状态为: "未同步海关"时,状态为"发往海关失败"、"海关入库失败"状态的数据或者同步状态为: "已同步海关"时,可以修改数据再提交,其他状态数据修改按钮置灰,不允许操作;

|                                                                              |                                         | 00000000000             |                                                                                                    | 100 m                                                       |                                      |                   | 0.0001.0000                                                             |                                 |                                                                                                    |  |
|------------------------------------------------------------------------------|-----------------------------------------|-------------------------|----------------------------------------------------------------------------------------------------|-------------------------------------------------------------|--------------------------------------|-------------------|-------------------------------------------------------------------------|---------------------------------|----------------------------------------------------------------------------------------------------|--|
|                                                                              | 「「「「「」」」の「「」」」の「「」」の「「」」の「「」」の「」」の「」」の「 | 2022290000              | 00000323                                                                                                | 大区代码                                                        | 打踏海关                                 | 迎代                |                                                                         | 052301合作社                       |                                                                                                    |  |
|                                                                              | 社会信用统一代的                                | 1234567890              | 9876543210                                                                                              | 所属辺境市(長、区)多頃村电谷杯                                            | 深圳市福田区华强北街道深南中路2070号电-               |                   | 成立日期                                                                    | 2024-05-01                      |                                                                                                    |  |
|                                                                              | 法人代表姓名                                  | 酸知则                     |                                                                                                    | 法人代表易份证号码                                                   | 452******909                         | 法人代               | (表手机号码                                                                  | 189****020                      |                                                                                                    |  |
|                                                                              | 有效期截止日期                                 | 2023-05-23              |                                                                                                    | 备案时间                                                        |                                      | 数据来消<br>(#3+0+1%) |                                                                         | 数据来源 服务应用系统                     |                                                                                                    |  |
|                                                                              | 启停用状态                                   | 启用                      |                                                                                                    | 入库时间                                                        | 2022-05-24 10:20:51                  |                   | 修改时间                                                                    | 2022-05-24 10:2                 | 20:51                                                                                                    |  |
|                                                                              | 创建人                                     | 管理员                     |                                                                                                    | 修改人                                                         | 管理员                                  |                   | 状态                                                                      | 海关入库失败                          |                                                                                                    |  |
| 民合作社社                                                                        | 边民表体                                    |                         |                                                                                                    |                                                             |                                      |                   |                                                                         |                                 |                                                                                                    |  |
|                                                                              |                                         |                         |                                                                                                    |                                                             |                                      |                   |                                                                         |                                 |                                                                                                    |  |
| 边民                                                                           | 边民族                                     | 18                      | 身份证号                                                                                                    |                                                             | 户籍地址                                 |                   | 1                                                                       | 手机号码                            | 操作                                                                                                    |  |
| 边民                                                                           | 边民族                                     | 招                       | <del>身份证号</del><br>452*******081                                                                        | 四川成編                                                        | 户蜡地址                                 |                   | 189*****021                                                             | 手机号骨                            | ##<br>劉除                                                                                                    |  |
| <b>拉民</b><br>加民序号                                                            | 边民X<br>威只笔<br>Eson                      | 18                      | <del>身份证号</del><br>452************************************                                              | 四川成都<br>深圳市福田区华强北援                                          | 户 <b>集地址</b><br>道河带中部2070号           |                   | 189*****021<br>189*****020                                              | 手机号码                            | <del>操作</del><br>删除<br>删除                                                                                                    |  |
| 边民                                                                           | 成只笔<br>Eson<br>強迫明                      | 18                      | អមារដ។           452************************************                                                | 四川成都<br>深圳市福田区华强北线<br>长春市朝田区黄云街9                            | <b>产電地は</b><br>進元電中語2070号<br>5       |                   | 189*****021<br>189*****020<br>135*****789                               | 手机号码                            | 送作<br>説除<br>割除<br>割除<br>割除                                                                                                    |  |
| 边民                                                                           |                                         | 掐                       | அक्रांस्           452******081           450*******081           222*******011           150*******037 | 因川成都<br>原则市場田区498北後<br>长春市時国区貴云纲9<br>内敷古自治区贵峰市5             | <b>广型地址</b><br>道示完中强2070号<br>5       |                   | 3<br>189*****021<br>189*****020<br>135*****789<br>186*****971           | 手机号码                            | 操作           對除           對除           對除           對除           對除                                                                                                    |  |
| 边民序号                                                                         |                                         | 18                      | 901145<br>452**********************************                                                         | 四川成鄉<br>医利市備田区体理北次<br>长春市朝田区青云鉄9<br>内家古自州区内總市安<br>辽宁省方东市振兴区 | <b>戸御神社</b><br>道派电中語2070巻<br>参<br>地路 |                   | 189*****021<br>189*****020<br>135*****789<br>186*****971<br>133*****690 | 手机号码                            | 操作           對於           對於           對於           對於           對於                                                                                                    |  |
| X边尾<br>边尾综号<br>1 到第 5 条<br>役代表表(<br>1 4 - 20 - 20 - 20 - 20 - 20 - 20 - 20 - |                                         | <b>1名</b><br>2 每页显示 5   | 現的話望           452************************************                                                  | 四川成都<br>深圳市嶺田区今強化和<br>长春市朝田区商長戦中<br>内寮古創州区内線市守<br>江宁省行东市振兴区 | <b>戸築地址</b><br>道河市中道2070号<br>3<br>城路 |                   | 389****021<br>189****020<br>135****789<br>186****971<br>133****690      | 手机号的<br>《 ( 1                   | Bit         Bit         Bit |  |
| 联边民<br>边民体号<br>第1到第5条<br>現民代表表<br>年期紀代表                                      |                                         | <b>18</b><br>9. 每页显示 5. | 9013/5<br>452~~~01<br>450~~01<br>150~~037<br>210~~234<br>• 新记录                                          | 四川成都<br>深圳市嶺田区今張代<br>大春市朝田区商長戦9<br>内郷古創出区内線市守<br>辽宁署卢东市振兴区  | <b>/意味紙</b><br>重示中#2070号<br>き<br>減速  |                   | 189****021<br>189****020<br>135****789<br>186****971<br>133****690      | <b>手机名的</b><br>《 ( 1<br>》注于 \// | 野牛         野牛           野冷         野冷           野冷         野冷           野冷         野冷           野冷         野冷           野冷         日           マンクロシーン         日           マンクロシーン         日           マンクリーン         日           マンクリーン         日           マンクリーン         日           マンクリーン         日           マンクリーン         日           マンクリーン         日           マンクリーン         日           マンクリーン         日 </td                                                                                                    |  |

合作社备案信息修改方法:

界面中的录入要求,总体说明如下:

灰色字段(例如备案编号、启停用状态、状态等)表示不允许录入,系统将 根据相应操作或步骤后自动返填。

边民合作社名称、法人代表姓名等字段,需要用户手工录入,部分字段内的 灰色字体为录入提示,请如实填写相关内容。

部分字段(例如关区代码、有效期截止日期等)需要在参数中进行调取,不 允许随意录入。使用键盘空格键,可调出下拉菜单并在其中进行选择。也可以输 入已知的相应数字、字母或汉字,迅速调出参数,选择后点击回车键确认录入。 关于键盘操作,可参考重要提醒中的相关描述。

关联合作社代表要求:合作社代表必须在关联合作社边民中,人数大于等于一人,小于等于五人。

填写完毕后,点击左上角"提交"按钮,弹出"修改成功"提示框,备案信息的状态可在"合作社备案查询"中查看。

#### 2.4.2.4.删除

可删除状态为"发往海关失败"、"海关入库失败"等数据信息,其他状态数据删除按钮置灰,不允许操作;

删除操作步骤 1: 选择状态为"海关入库失败"/"发往海关失败"的备案数据,点击删除,弹出删除确认框。

| 1 | ■ 《 前页 : | 合作社餐室信息查询 🔾   |       |      |        |     |        |                |     |            |     |          |    |       | ▶ 关闭操作+ |
|---|----------|---------------|-------|------|--------|-----|--------|----------------|-----|------------|-----|----------|----|-------|---------|
|   | 查询条件     |               |       |      |        |     |        |                |     |            |     |          |    |       |         |
|   |          | 同步状态 未同步海关    |       |      | 关区代码   | 全部  |        |                | 宏编号 |            |     | 边民合作社会   | 名称 |       |         |
|   | 社会       | 信用统一代码        |       |      | 法人代表姓名 |     |        | 最近摸            | 附日期 |            |     |          | 至  |       |         |
|   |          | 启停用状态 全部      |       |      |        |     |        |                |     |            |     |          |    |       |         |
|   | +新端 畫祥情  | び株文 前期除       |       |      |        |     | Q 查询   | Cee            |     |            |     |          |    |       |         |
| L |          | 苗來编号          |       | 关区代码 | 合作利    | L名称 | 提示     | ×              |     | 成立日期       | 苗案时 | 同 法人代表姓名 | š. | 启停用状态 | 状态      |
|   | ×        | 2022290000000 | 00323 | 打溶海关 | 052301 | 合作社 | 1 是否删除 | 当前数据?          |     | 2024-05-01 |     | B\$\$DDJ |    | 启用    | 海关入库共败  |
|   | 8        | 2022290000000 | 00137 | 打濫海关 | 靈發會    | 计作社 |        | <del>是</del> 否 |     | 2021-04-07 |     | 石小屿      |    | 億用    | 发送海关成功  |
|   |          |               |       |      |        |     |        |                |     |            |     |          |    |       |         |

删除操作步骤 2: 点击右下角"是"按钮,页面弹出"删除成功"提示框, 备案数据删除;点击右下角"否"按钮,页面关闭删除确认框,备案数据无变化。 2.5.商铺备案

商铺备案相关菜单总共有2个,备案管理>"商铺备案录入"、综合查询> "商铺备案查询","商铺备案录入"为申报界面,"商铺备案查询"是查询所 有的备案记录。

2.5.1.商铺备案录入

在【备案管理菜单】中点击【商铺备案录入】,进入商铺备案新增页面。

| □ 点用       |                      |      |         |             |         |        |   |       |  |
|------------|----------------------|------|---------|-------------|---------|--------|---|-------|--|
| 边民互市贸易 ‹   | = 4 首页 向销备数:<br>+ 8次 | RA O |         |             |         |        | Þ | 关闭操作→ |  |
| 音変管理 く     |                      |      |         |             |         |        |   |       |  |
| 边民备徽录入     | ☑ 商铺备案               |      |         |             |         |        |   |       |  |
| 互助组备案录入    | 备宏编号                 |      | 关区代码    | 打酒海关        | 間捕名称    |        |   |       |  |
| 合作社备案录入    | 南捕编码                 |      | 监管场所编号  | ASDFG000015 | 监管场所名称  | 边民测试15 |   |       |  |
| 向辅备鉴录入     | 铺主名称                 |      | 铺主联系方式  |             | 铺主证件类型  |        |   |       |  |
| 落地加工企业备实录入 | 铺主证件号码               |      | 营业执照号   |             | 商铺类型    |        |   |       |  |
| 综合直询 〈     | 代理人名称                |      | 代理人联系方式 |             | 代理人证件类型 |        |   |       |  |
| 驱动下载       | 代理人证件号               |      | 店铺地址    |             | 经营范围    |        |   |       |  |
|            | 启停用状态                | 扁用   | 状态      |             | 数据来源    | 服务应用系统 |   |       |  |
|            | 入廊时间                 |      | 修改时间    |             | 创建人     |        |   |       |  |
|            | 修改人                  |      | 备案时间    |             | 备案类型    | 申请     |   |       |  |
|            | 申报来源系统编号             |      | 有效期     | 2023-05-26  |         |        |   |       |  |
|            |                      |      |         |             |         |        |   |       |  |
|            |                      |      |         |             |         |        |   |       |  |
|            |                      |      |         |             |         |        |   |       |  |
|            |                      |      |         |             |         |        |   |       |  |
|            |                      |      |         |             |         |        |   |       |  |
|            |                      |      |         |             |         |        |   |       |  |

商铺备案信息录入方法:

界面中的录入要求,总体说明如下:

灰色字段(例如备案编号、启停用状态、状态等)表示不允许录入,系统将 根据相应操作或步骤后自动返填。

商铺名称、铺主名称等字段,需要用户手工录入,部分字段内的灰色字体为 录入提示,请如实填写相关内容。

部分字段(例如关区代码、有效期截止日期等)需要在参数中进行调取,不 允许随意录入。使用键盘空格键,可调出下拉菜单并在其中进行选择。也可以输 入已知的相应数字、字母或汉字,迅速调出参数,选择后点击回车键确认录入。 关于键盘操作,可参考重要提醒中的相关描述。

填写完毕后,点击左上角"提交"按钮,弹出"新增成功"提示框,备案信息的状态可在"商铺备案查询"中查看。

# 2.5.2.商铺备案查询

| 边民互市贸易      | = 44 単页 5                                                                        | 的销售安信息查询 O                                                                                                    |                                                              |                                                                                                    |                                                                                                    |                                                                                                    |                                                           |                                                                                                    |                  |                                                                                                    | ▶ 关闭器                                                                                                    |
|-------------|----------------------------------------------------------------------------------|----------------------------------------------------------------------------------------------------|--------------------------------------------------------------|----------------------------------------------------------------------------------------------------|----------------------------------------------------------------------------------------------------|----------------------------------------------------------------------------------------------------|-----------------------------------------------------------|----------------------------------------------------------------------------------------------------|------------------|----------------------------------------------------------------------------------------------------|----------------------------------------------------------------------------------------------------|
| 各室管理综合查询    | 查询条件                                                                             |                                                                                                    |                                                              |                                                                                                    |                                                                                                    |                                                                                                    |                                                           |                                                                                                    |                  |                                                                                                    |                                                                                                    |
| 边民备案信息查询    |                                                                                  | 同步状态 朱同步海关                                                                                                    |                                                              | 关区代码                                                                                                    | 全部                                                                                                    |                                                                                                    | 简辅名称                                                      |                                                                                                    | 10)56.91         | 69                                                                                                    |                                                                                                    |
| 互助组备案信息查询   |                                                                                  | 捕主名称                                                                                                    |                                                              | 代理人名称                                                                                                    |                                                                                                    |                                                                                                    | 启停用状态                                                     | 全部                                                                                                    |                  |                                                                                                    |                                                                                                    |
| 合作社會案信息查询   |                                                                                  | 最近操作日期                                                                                                    |                                                              | 至                                                                                                    |                                                                                                    |                                                                                                    |                                                           |                                                                                                    |                  |                                                                                                    |                                                                                                    |
| 向标告家任职责问    |                                                                                  |                                                                                                    |                                                              |                                                                                                    | _                                                                                                    |                                                                                                    |                                                           |                                                                                                    |                  |                                                                                                    |                                                                                                    |
| 落地加工企业备案信息查 |                                                                                  |                                                                                                    |                                                              |                                                                                                    | ٩                                                                                                    | 白河 C重賞                                                                                                    |                                                           |                                                                                                    |                  |                                                                                                    |                                                                                                    |
| 驱动下载        |                                                                                  |                                                                                                    |                                                              |                                                                                                    |                                                                                                    |                                                                                                    |                                                           |                                                                                                    |                  |                                                                                                    |                                                                                                    |
|             |                                                                                  |                                                                                                    |                                                              |                                                                                                    |                                                                                                    |                                                                                                    |                                                           |                                                                                                    |                  |                                                                                                    |                                                                                                    |
|             | +新增 圖详情                                                                          | <b>び 修改</b> 【び 翻除                                                                                                    |                                                              |                                                                                                    |                                                                                                    |                                                                                                    |                                                           |                                                                                                    |                  |                                                                                                    |                                                                                                    |
|             | +新端 圖详情                                                                          | び 様改 び 脚除<br>首案編号                                                                                                    | 关区代码                                                         | 商城编码                                                                                                    | 商辅名称                                                                                                    | 监管作业场所名称                                                                                                    | 辅主名称                                                      | 5 铺主联系方式                                                                                                    | 代理人名称            | 启停用状态                                                                                                    | 状态                                                                                                    |
|             | + 新衛 🏾 🎚 详情                                                                      | <ul> <li>ご 核改</li> <li>ご 総除</li> <li>首案論号</li> <li>20222500000000295</li> </ul>                                                                                                    | 关区代码<br>打洛海关                                                 | <del>商編編</del> 日<br>123                                                                                                    | 商城名称<br>123                                                                                                    | 血管作业场所名称<br>边民派统15                                                                                                    | 城主名称<br>1232                                              | s 辅主联系方式<br>111****111                                                                                                    | 代現人名称<br>145     | 島停用状态<br>倉用                                                                                                    | 状态<br>发往海头成                                                                                                    |
|             | +新齋 圖详情<br>                                                                      | ご 録次         ご 删除           商窓独号         20222500000000295           202225000000000231         20222500000000231                                                                                                    | 关区代码<br>打洛海关<br>打洛海关                                         | <del>前統設</del><br>123<br>123456                                                                                                    | 商铺合标<br>123<br>除子端90                                                                                                    | 盘管作业场所名称<br>边民测试15<br>边民测试15                                                                                                    | 編主名称<br>1232<br>马供国                                       | · 辅主联系方式<br>111·····111<br>198·····808                                                                                                    | 代理人名称<br>145     | 島徳市城志<br>倉用<br>启用                                                                                                    | 状态<br>没往海头成<br>海关接收失                                                                                                    |
|             | +新續 / ■ 详摘                                                                       | び検政         び開除           商業論号         20222500000000295           202225000000000231         20222500000000247                                                                                                    | 关区代码<br>打落海关<br>打落海关<br>打落海关                                 | 前編編8<br>123<br>123456<br>465465                                                                                                    | <del>商辅名称</del><br>123<br>除子编90<br>影试商辅                                                                                           | 全世代业场所名称<br>边民意试15<br>边民意试15<br>边民意试15                                                                                                    | <b>始主名約</b><br>1232<br>马保国<br>別法                          | <ul> <li>         ·  · · · · · · · · · · · · · ·</li></ul>                                                                                                 | 代理人名称<br>145     | 自然の形状态<br>定用<br>定用<br>定用                                                                                                    | 状态           没往海头成山           海关接收失时           海关接收失时                                                                    |
|             | +新端 ) ) ) ) ) ) ) ) ) ) ) ) ) ) ) ) ) ) )                                        | ご知識         ご知識           商業論号         20222500000000295           202225000000000231         20222500000000231           202225000000000247         20222500000000237                                                                                                    | 关区代码<br>打落海关<br>打落海关<br>打落海关<br>打酒海关                         | 7066949<br>123<br>123456<br>465465<br>\$P2022051201                                                                                                    | <b>高級各称</b><br>123<br>魏子编90<br>殷斌商編<br>051201                                                                                     | 盖管作业场所各称<br>边民测试15<br>边民测试15<br>边民测试15<br>边民测试15<br>边民测试15                                                                                                    | <b>城主名称</b><br>1232<br>马保国<br>別式<br>0512                  |                                                                                                    | 代理人名称<br>145     | <u> </u>                                                                                                    | 状态<br>发往海头或<br>海头接收失时<br>海关接收失时                                                                                          |
|             | +新端 ) ) ) ) ) ) ) ) ) ) ) ) ) ) ) ) ) ) )                                        | び 税2         び 脱除           R 念玲さ            202225000000000255            2022250000000000231            2022250000000000247            202225000000000237            2022250000000000237                                                                                                    | 关区代码<br>打溶海关<br>打溶海关<br>打溶海关<br>打溶海关<br>打溶海关                 | I23           123456           465465           SP2022051201           SP2022051102                                                                      | 前級各称<br>123<br>除子項90<br>約法商辅<br>051201<br>051102問補                                                                                | 血管疗业场所名称           这民意运15           边民意运15           边民意运15           边民意运15           边民意运15           边民意运15           边民意运15           边民意运15           边民意运15           边民意运15           边民意运15 | <b>峰主名約</b><br>1232<br>马保国<br>約試<br>0512<br>051102        |                                                                                                    | 代理人名称<br>145     | EXPRESS<br>应用<br>应用<br>应用<br>应用<br>注销                                                                                                    | 状态<br>发往海头感<br>海关接收只<br>海关接收只<br>海关接收只<br>海关接收只<br>海关接收只<br>海关接收只                                                        |
|             | ★ 新端 置详估                                                                         | C HRX         C HRA           A:X:4:3         202250000000295           202225000000000231         20222500000000247           20222500000000247         20222500000000247           20222500000000247         20222500000000247           20222500000000247         20222500000000247           20222500000000247         20222500000000247 | 关区代码<br>打洛海关<br>打洛海关<br>打洛海关<br>打洛海关<br>打洛海关<br>打洛海关         | #MM50163           123           123456           485465           SF2022061201           SF2022061102           123456                                  | 前儲含称<br>123<br>師子端90<br>影式商編<br>051201<br>051102酉編<br>無子編24                                                                       | <ul> <li>血管介止场所名称</li> <li>这民用地:15</li> <li>这民用地:15</li> <li>这民用地:15</li> <li>这民用地:15</li> <li>这民用地:15</li> <li>这民用地:15</li> <li>这民用地:15</li> </ul>                                                 | <b>植主名約</b><br>1232<br>马保国<br>別誌<br>0512<br>051102<br>马保国 | MLEXIST/JC           1111111           199088           135555           150033           181201           199                                             | 代肥人約4<br>145<br> | 品符用状态<br>息用<br>息用<br>息用<br>直用<br>注册<br>启用                                                                                                    | 状态<br>发注海头成<br>海关接收关<br>海关接收关<br>海关接收关<br>海关接收关<br>海关接收关<br>海关接收关<br>周<br>海关金、大和和和和和和和和和和和和和和和和和和和和和和和和和和和和和和和和和和和和      |
|             | <ul> <li>新術</li> <li>単新術</li> <li>・・・・・・・・・・・・・・・・・・・・・・・・・・・・・・・・・・・・</li></ul> | C HRX         C HRX           A:\$7:453         A:\$7:453           20222500000000251         20222500000000247           202225000000000247         20222500000000247           20222500000000247         20222500000000247           20222500000000227         20222500000000227           20222500000000227         20222500000000227     | 关区代码<br>打落海关<br>打落海关<br>打流海关<br>打流海关<br>打游海关<br>打游海关<br>打游海关 | #######           123           123456           466465           SP2022051201           SP2022051102           123456           123456           123456 | <ul> <li>画価名格</li> <li>123</li> <li>加子端90</li> <li>助法商編</li> <li>051201</li> <li>051102周期</li> <li>卵子端24</li> <li>卵子端3</li> </ul> | <u> 血管計量延縮存</u><br>立民間域15<br>立民間域15<br>立民間域15<br>立民間域15<br>立民間域15<br>立民間域15<br>立民間域15<br>立民間域15                                                                                                    |                                                           | <ul> <li>Let 2055/x0</li> <li>11110011</li> <li>1580008</li> <li>15500033</li> <li>181000201</li> <li>1890008</li> <li>1590008</li> <li>1590008</li> </ul> | 代題人会時<br>145<br> | 民初期状态           应用           应用           应用           应用           应用           应用           应用           应用           应用           应用           应用           应用           应用           应用 | 状态           发往海头级           海关接收关注           海关接收关注           海关接收关注           海关接收关注           海关接收关注           海关接收关注 |

此查询页面包含查询、新增、详情、修改、删除。

# 2.5.2.1.新增

点击可打开商铺录入界面;

| 当 4 首页 内納金素信息点向 の 内納金素活用 0 |    |         |             |         |        |  |  |  |
|----------------------------|----|---------|-------------|---------|--------|--|--|--|
| +提交                        |    |         |             |         |        |  |  |  |
| <b>じ</b> 商铺备案              |    |         |             |         |        |  |  |  |
| 备案编号                       |    | 关区代码    | 打澹海关        | 商辅名称    |        |  |  |  |
| 南辅编码                       |    | 监管场所编号  | ASDFG000015 | 监管场所名称  | 边民测试15 |  |  |  |
| 铺主名称                       |    | 铺主联系方式  |             | 辅主证件类型  |        |  |  |  |
| 捕主证件号码                     |    | 营业执照号   |             | 商铺类型    |        |  |  |  |
| 代理人名称                      |    | 代理人联系方式 |             | 代理人证件类型 |        |  |  |  |
| 代理人证件号                     |    | 店铺地址    |             | 经营范围    |        |  |  |  |
| 启傳用状态                      | 启用 | 状态      |             | 数据来源    | 服务应用系统 |  |  |  |
| 入庫时间                       |    | 修改时间    |             | 创建人     |        |  |  |  |
| 修改人                        |    | 备案时间    |             | 备案类型    | 申请     |  |  |  |
| 申报来源系统编号                   |    | 有效朝     | 2023-05-26  |         |        |  |  |  |
|                            |    |         |             |         |        |  |  |  |

# 2.5.2.2.详情

选择商铺信息点击详情,可查询商铺详情信息

| 三 4 首页<br>廃除者業協会査団 |          |                     |         |                     |         |        |  |  |
|--------------------|----------|---------------------|---------|---------------------|---------|--------|--|--|
| 1                  | i #949:  |                     |         |                     |         |        |  |  |
| 1                  | ご 商舗备案   |                     |         |                     |         |        |  |  |
|                    | 备案编号     | 20222500000000295   | 关区代码    | 8609-打渣海关           | 南辅名称    | 123    |  |  |
|                    | 商铺编码     | 123                 | 监管场所编号  | ASDFG000015         | 监管场所名称  | 边民测试15 |  |  |
|                    | 铺主名称     | 1232                | 辅主联系方式  | 111*****111         | 铺主证件类型  | 护照     |  |  |
|                    | 铺主证件号码   | 111*******111       | 营业执照号   | 1111                | 商铺类型    | 外方     |  |  |
|                    | 代理人名称    | 145                 | 代理人联系方式 | 111*****111         | 代理人证件类型 | 身份证    |  |  |
|                    | 代理人证件号   | 152******148        | 店铺地址    | erlian              | 经营范围    | fdfle  |  |  |
|                    | 启停用状态    | 启用                  | 状态      | 发往海关成功              | 数据来源    | 服务应用系统 |  |  |
|                    | 入庫时间     | 2022-05-19 16:04:53 | 修改时间    | 2022-05-19 16:04:53 | 创建人     | 管理员    |  |  |
|                    | 修改人      | 管理员                 | 备黨时间    |                     | 备蜜类型    | 申请     |  |  |
|                    | 申报来源系统编号 |                     | 有效朝     | 2023-05-19          |         |        |  |  |
|                    |          |                     |         |                     |         |        |  |  |
|                    |          |                     |         |                     |         |        |  |  |

#### 2.5.2.3.修改

同步状态为:"未同步海关"时,状态为"发往海关失败"、"海关入库失败"状态的数据或者同步状态为:"已同步海关"时,可以修改数据再提交,其他状态数据修改按钮置灰,不允许操作;

| E 41 首次 内納香茶供息主切。 内納香茶供息主切。 内納香茶供息時次 O |                     |         |                     |         |        |  |  |  |  |  |
|----------------------------------------|---------------------|---------|---------------------|---------|--------|--|--|--|--|--|
| +提交 自動除                                |                     |         |                     |         |        |  |  |  |  |  |
| C 商铺备案                                 |                     |         |                     |         |        |  |  |  |  |  |
| 备案编号                                   | 20222500000000231   | 关区代码    | 打酒海关                | 商铺名称    | 辣子鸡90  |  |  |  |  |  |
| 商捕编码                                   | 123456              | 监管场所编号  | ASDFG000015         | 监管场所名称  | 边民测试15 |  |  |  |  |  |
| 辅主名称                                   | 马保国                 | 捕主联系方式  | 198*****808         | 捕主证件类型  | 身份证    |  |  |  |  |  |
| 铺主证件号码                                 | 621******303        | 营业执照号   | SP505030S           | 商铺类型    | 中方     |  |  |  |  |  |
| 代理人名称                                  |                     | 代理人联系方式 |                     | 代理人证件类型 |        |  |  |  |  |  |
| 代理人证件号                                 |                     | 店铺地址    | 深圳                  | 经营范围    | 食品     |  |  |  |  |  |
| 启停用状态                                  | 启用                  | 状态      | 海关接收失败              | 数据来源    | 服务应用系统 |  |  |  |  |  |
| 入库时间                                   | 2022-05-12 09:13:51 | 修改时间    | 2022-05-12 16:04:55 | 创建人     | 管理员    |  |  |  |  |  |
| 修改人                                    | 管理员                 | 备案时间    |                     | 备素类型    | 申请     |  |  |  |  |  |
| 申报来源系统编号                               |                     | 有效期     | 2023-05-26          |         |        |  |  |  |  |  |
|                                        |                     |         |                     |         |        |  |  |  |  |  |

商铺备案信息修改方法:

界面中的录入要求,总体说明如下:

灰色字段(例如备案编号、启停用状态、状态等)表示不允许录入,系统将 根据相应操作或步骤后自动返填。

商铺名称、铺主名称等字段,需要用户手工录入,部分字段内的灰色字体为 录入提示,请如实填写相关内容。

部分字段(例如关区代码、有效期截止日期等)需要在参数中进行调取,不 允许随意录入。使用键盘空格键,可调出下拉菜单并在其中进行选择。也可以输 入已知的相应数字、字母或汉字,迅速调出参数,选择后点击回车键确认录入。 关于键盘操作,可参考重要提醒中的相关描述。

填写完毕后,点击左上角"提交"按钮,弹出"修改成功"提示框,备案信息的状态可在"商铺备案查询"中查看。

#### 2.5.2.4.删除

可删除状态为"发往海关失败"、"海关入库失败"等数据信息,其他状态数据删除按钮置灰,不允许操作;

删除操作步骤 1:选择状态为"海关入库失败"/"发往海关失败"的备案数据,点击删除,弹出删除确认框。

|            | 同長状态 电同电海关                                                                                                    |                                                                                                | 補尿合調                                                                        | 0.000 C                                                  |                                                                  | 70151                 | 22                                         |                                                                                                | 701±113 | pro                                                                                                    |                                                      |
|------------|----------------------------------------------------------------------------------------------------|------------------------------------------------------------------------------------------------|-----------------------------------------------------------------------------|----------------------------------------------------------|------------------------------------------------------------------|-----------------------|--------------------------------------------|------------------------------------------------------------------------------------------------|---------|----------------------------------------------------------------------------------------------------|------------------------------------------------------|
|            | HISP TODE THIS PARK                                                                                                    |                                                                                                | XE11065                                                                     |                                                          |                                                                  | 140 AP                |                                            |                                                                                                | 140.484 |                                                                                                    |                                                      |
|            | 捕主名称                                                                                                    |                                                                                                | 代理人名称                                                                       |                                                          |                                                                  | 后停用                   | 状态 全部                                      |                                                                                                |         |                                                                                                    |                                                      |
|            | 最近操作日期                                                                                                    |                                                                                                | 至                                                                           |                                                          |                                                                  |                       |                                            |                                                                                                |         |                                                                                                    |                                                      |
|            |                                                                                                    |                                                                                                |                                                                             | Q                                                        | en Ce                                                            | E                     |                                            |                                                                                                |         |                                                                                                    |                                                      |
|            |                                                                                                    |                                                                                                |                                                                             |                                                          |                                                                  |                       |                                            |                                                                                                |         |                                                                                                    |                                                      |
|            |                                                                                                    |                                                                                                |                                                                             |                                                          |                                                                  |                       |                                            |                                                                                                |         |                                                                                                    |                                                      |
| <b>三详情</b> | <b>ビ 修改</b> 区 删除                                                                                                    |                                                                                                |                                                                             |                                                          |                                                                  | -                     |                                            |                                                                                                |         |                                                                                                    |                                                      |
|            | 首案编号                                                                                                    | 关区代码                                                                                           | 商辅编码                                                                        | 商储名 提示                                                   |                                                                  | × 🖕                   | 主名称                                        | 辅主联系方式                                                                                         | 代理人名称   | 启停用状态                                                                                                    | 1                                                    |
|            |                                                                                                    |                                                                                                |                                                                             |                                                          |                                                                  |                       |                                            |                                                                                                |         |                                                                                                    |                                                      |
| 0          | 202225000000000295                                                                                                    | 打潘海关                                                                                           | 123                                                                         | 123                                                      | 「茶用除当前数据?                                                        |                       | 1232                                       | 111*****111                                                                                    | 145     | 启用                                                                                                    | 发往到                                                  |
| •          | 20222500000000295                                                                                                    | 打洛海关<br>打洛海关                                                                                   | 123                                                                         | 123 ① 泉                                                  | 書否删除当前数据?                                                        |                       | 1232                                       | 111 <sup>*****</sup> 111<br>198*****808                                                        | 145     | <u>扁</u> 用<br><u></u> 启用                                                                                   | 发往)<br>海关:                                           |
| •          | 20222500000000295<br>20222500000000231<br>20222500000000247                                                                                                    | 打滥海关<br>打滥海关<br>打滥海关                                                                           | 123<br>123456<br>465465                                                     | 123 () 共<br>無子和<br>激试商                                   | 是否删除当前数据?                                                        | 香                     | 1232<br>5保国<br>周试                          | 111*****111<br>198*****808<br>135*****555                                                      | 145     | 血用<br>血用<br>血用                                                                                             | 发往3<br>海关3<br>海关3                                    |
| •          | 20222500000000295<br>20222500000000231<br>20222500000000247<br>20222500000000237                                                                                   | <ul> <li>打洛海关</li> <li>打洛海关</li> <li>打洛海关</li> <li>打洛海关</li> </ul>                             | 123<br>123456<br>465465<br>SP2022051201                                     | 123<br>練子鸡<br>预试简<br>051201                              | 是否删除当前数据?<br>是<br>边民购试15                                         | 香                     | 1232<br>5保国<br>刻试<br>0512                  | 111*****111<br>198*****808<br>135*****555<br>150*****033                                       | 145     | 启用<br>启用<br>启用<br>自用                                                                                       | 发往》<br>海关的<br>海关的<br>海关的<br>海关的                      |
|            | 20222500000000295           202225000000000231           202225000000000231           202225000000000247           202225000000000237           202225000000000231 | <ul> <li>打洛海关</li> <li>打洛海关</li> <li>打洛海关</li> <li>打洛海关</li> <li>打洛海关</li> <li>打洛海关</li> </ul> | 123<br>123456<br>465465<br>SP2022051201<br>SP2022051102                     | 123<br>錄子73<br>例試商<br>051201<br>051102商铺                 | 2百册除当前数据?<br>是<br>这民源试15<br>边民源试15                               | 杏                     | 1232<br>時保軍<br>例试<br>0512<br>51102         | 111****111<br>198*****808<br>135****555<br>150****033<br>181*****201                           | 145     | 启用<br>启用<br>启用<br>启用<br>注销                                                                                 | 发注3<br>海关3<br>海关3<br>海关3<br>海关3                      |
|            | 20222500000000295<br>20222500000000231<br>20222500000000247<br>20222500000000237<br>20222500000000219<br>20222500000000219                                         | 打 <b>浩海关</b><br>打洛海关<br>打洛海关<br>打洛海关<br>打洛海关<br>打洛海关                                           | 123<br>123456<br>465465<br>SP2022051201<br>SP2022051102<br>123456           | 123<br>鎮子海<br>淡成草<br>051201<br>051102際機<br>株子交24         | 2百册除当前数据?<br>是<br>这民则试15<br>边民则试15<br>边民则试15                     | 香                     | 1232<br>時保重<br>例试<br>0512<br>51102<br>66原国 | 111****111<br>198*****808<br>135****555<br>150****033<br>181****201<br>198*****808             | 145     | <ul> <li>点用</li> <li>点用</li> <li>点用</li> <li>点用</li> <li>注明</li> <li>点用</li> </ul>                         | 发往3<br>海关4<br>海关4<br>海关4<br>海关4<br>海关4<br>海关4        |
|            | 20222500000000299<br>2022500000000231<br>2022500000000237<br>2022500000000237<br>2022500000000219<br>20222500000000229<br>20222500000000227                        | 打 激 場 关<br>打 溶 場 关<br>打 溶 場 关<br>打 溶 場 关<br>打 溶 場 关<br>打 溶 場 关<br>打 溶 場 关<br>打 溶 場 关           | 123<br>123456<br>465465<br>SP2022051201<br>SP2022051102<br>123456<br>123456 | 123<br>陳子玲<br>派武章<br>051201<br>051102間編<br>陳子玲24<br>練子珍y | 2百册除当前数据?<br>是<br>边民购试15<br>边民购试15<br>边民购试15<br>边民则试15<br>边民则试15 | 2<br>2<br>0<br>2<br>2 | 1232<br>勢保軍<br>約試<br>0512<br>51102<br>56保国 | 111****111<br>198****808<br>135****555<br>150****033<br>181****201<br>198****808<br>198****808 | 145     | <ul> <li>点用</li> <li>点用</li> <li>点用</li> <li>点用</li> <li>注納</li> <li>点用</li> <li>点用</li> <li>点用</li> </ul> | 发往3<br>海关4<br>海关4<br>海关4<br>海关4<br>海关4<br>海关4<br>海关4 |

删除操作步骤 2: 点击右下角"是"按钮,页面弹出"删除成功"提示框, 备案数据删除;点击右下角"否"按钮,页面关闭删除确认框,备案数据无变化。

### 2.6.落地加工企业备案

落地加工企业备案相关菜单总共有2个,备案管理>"落地加工企业备案录入"、综合查询>"落地加工企业备案查询","落地加工企业备案录入"为申报界面,"落地加工企业备案查询"是查询所有的备案记录。

#### 2.6.1.落地加工企业备案录入

在【备案管理菜单】中点击【落地加工企业备案录入】,进入落地加工企业 备案新增页面。

| E 欧田 ខ 中国国際        | 家贸易单一窗口   边民国<br>ational Trade Single Window | 互市贸易 |          |            | ⊠ [       | 登录移动端   SHIYU2022   🖒 退出         |
|--------------------|----------------------------------------------|------|----------|------------|-----------|----------------------------------|
| 边民互市贸易 〈<br>希室管理 〈 | ■ 44 首页 茶地加工企业新要求》<br>+ 四交                   | 0    |          |            |           | ➡ 关闭操作-                          |
| 边民备案录入             | ☑ 落地加工企业备案                                   |      |          |            |           |                                  |
| 互助组备案录入            | 备案编号                                         |      | 关区代码     | 打溜海关       | 藩地加工企业名称  |                                  |
| 合作社备案录入            | 经营范围                                         |      | 社会信用统一代码 |            | 成立日期      |                                  |
| 向铺备室录入             | 所屬边墳市(县、区)乡镇村屯名称                             |      | 法人代表姓名   |            | 法人代表身份证号码 |                                  |
| 落地加工企业备家录入         | 法人代表手机号码                                     |      | 联系人姓名    |            | 联系人身份证号码  |                                  |
| 综合查询 〈             | 联系人手机号码                                      |      | 备案时间     |            | 数据来源      | 服务应用系统                           |
| 驱动下载               | 启停用状态                                        | 启用   | 入库时间     |            | 修改时间      |                                  |
|                    | 创建人                                          |      | 修改人      |            | 状态        |                                  |
|                    | 备案类型                                         | 申请   |          |            |           |                                  |
|                    | 它落地加工企业关联表                                   |      |          |            |           |                                  |
|                    | + XIREINE + XIR合作社                           |      |          |            |           |                                  |
|                    | 关联应号                                         | 关联类型 |          | 互助组合作社者案编号 |           | 操作                               |
|                    |                                              |      |          | 无匹配数据      |           |                                  |
|                    |                                              |      |          |            |           |                                  |
|                    |                                              |      |          |            |           |                                  |
|                    |                                              |      |          |            |           |                                  |
|                    |                                              |      |          |            |           |                                  |
|                    |                                              |      |          |            |           |                                  |
|                    |                                              |      |          |            |           |                                  |
|                    |                                              |      |          |            |           | 激活 Windows<br>转到"设置"以激活 Windows。 |

落地加工企业备案信息录入方法:

界面中的录入要求,总体说明如下:

灰色字段(例如备案编号、启停用状态、状态等)表示不允许录入,系统将 根据相应操作或步骤后自动返填。

落地加工企业名称、经营范围等字段,需要用户手工录入,部分字段内的灰 色字体为录入提示,请如实填写相关内容。

部分字段(例如关区代码、有效期截止日期等)需要在参数中进行调取,不 允许随意录入。使用键盘空格键,可调出下拉菜单并在其中进行选择。也可以输 入已知的相应数字、字母或汉字,迅速调出参数,选择后点击回车键确认录入。 关于键盘操作,可参考重要提醒中的相关描述。

填写完毕后,点击左上角"提交"按钮,弹出"新增成功"提示框,备案信息的状态可在"落地加工企业备案查询"中查看。

#### 2.6.2.落地加工企业备案查询

此查询页面包含查询、新增、详情、修改、删除。

|                         | 际贸易单一窗口<br>mational Trade Single Wir | <sub>dow</sub>   边民互市贸易 |      |       |           |         |            |      | ⊠      | ] 登录移动端 | SHIYU2022 | ひ 調曲       |
|-------------------------|--------------------------------------|-------------------------|------|-------|-----------|---------|------------|------|--------|---------|-----------|------------|
| 边民互市贸易                  | = 44 単页                              | 落地加工企业备置信息查询 ♀          |      |       |           |         |            |      |        |         | н         | 关闭操作。      |
| 各國管理<br>综合直询            | <b>查询条件</b>                          |                         |      |       |           |         |            |      | _      |         |           |            |
| 边民备案信息查询                |                                      | 同步状态 未同步海关              |      | 关区代码  | 全部        |         | 备案编号       |      | 藩共     | 动工企业名称  |           |            |
| 互助组备案信息查询               | 社会                                   | 信用统一代码                  |      | 法人姓名  |           | 联系人姓名   | 联系人姓名      |      |        | 启停用状态 全 | 55        |            |
| 合作社备案信息查询               |                                      | 最近操作日期                  |      | 至     |           |         |            |      |        |         |           |            |
| 南埔备案信息宣询<br>落地加工企业备案信息查 |                                      |                         |      |       | Q查询       | の重要     |            |      |        |         |           |            |
| 驱动下载                    |                                      |                         |      |       |           |         |            |      |        |         |           |            |
|                         | + 新闻 ≣评価 ぴが成 童節時                     |                         |      |       |           |         |            |      |        |         |           |            |
|                         |                                      | 南家编号                    | 关区代码 | 新地加工会 | 14818 Hai | 山田代約    | 成立日期       | 备案时间 | 法人代表姓名 | 联系人姓名   | 后停用状态     | 状态         |
|                         |                                      | 20223100000000181       | 打洛海关 | 0425  | 01 20     | 2042501 | 2022-04-25 |      | 0425   | 洗洗      | 停用        | 发送海关<br>成功 |
|                         |                                      |                         |      |       |           |         |            |      |        |         |           |            |
|                         |                                      |                         |      |       |           |         |            |      |        |         |           |            |
|                         |                                      |                         |      |       |           |         |            |      |        |         |           |            |

# 2.6.2.1.新增

### 点击可打开落地加工企业录入界面;

| +82               |             |          |            |          |        |  |  |  |  |  |  |
|-------------------|-------------|----------|------------|----------|--------|--|--|--|--|--|--|
| ◎ 落地加工企业备案        |             |          |            |          |        |  |  |  |  |  |  |
| 备室编号              |             | 关区代码     | 打洛海关       | 藩地加工企业名称 |        |  |  |  |  |  |  |
| 经营范围              |             | 社会信用统一代码 |            | 成立日期     |        |  |  |  |  |  |  |
| 所属边境市(县、区)乡镇村屯谷称  |             | 法人代表姓名   | 法人代表姓名     |          |        |  |  |  |  |  |  |
| 法人代表手机号码          |             | 联系人姓名    |            | 联系人身份证号码 |        |  |  |  |  |  |  |
| 联系人手机号码           |             | 备室时间     |            | 数据来源     | 服务应用系统 |  |  |  |  |  |  |
| 启停用状态             | 启用          | 入库时间     |            | 修改时间     |        |  |  |  |  |  |  |
| 创建人               |             | 修改人      |            | 状态       |        |  |  |  |  |  |  |
| 备室类型              | 申请          |          |            |          |        |  |  |  |  |  |  |
| ☑ 落地加工企业关联表       | ◎ 落地加工企业关联表 |          |            |          |        |  |  |  |  |  |  |
| +X0058Mu +X0064Mt |             |          |            |          |        |  |  |  |  |  |  |
| 关联序号              | 关联类型        |          | 互助相合作社备案编号 |          | 識作     |  |  |  |  |  |  |
|                   | 无匹配取损       |          |            |          |        |  |  |  |  |  |  |
|                   |             |          |            |          |        |  |  |  |  |  |  |
|                   |             |          |            |          |        |  |  |  |  |  |  |

# 2.6.2.2.详情

选择落地加工企业信息点击详情,可查询落地加工企业详情信息

|             | 4 首页 茶地加丁企业备案信息          | रक्षता ः      | 落地加工企业备宏详情 Ø  |          |                     |                   |           |                     | H   | 关闭操作。 |
|-------------|--------------------------|---------------|---------------|----------|---------------------|-------------------|-----------|---------------------|-----|-------|
|             |                          |               |               |          |                     |                   |           |                     |     |       |
| 0           | 3 落地加工企业备案               |               |               |          |                     |                   |           |                     |     |       |
|             | 备案编号                     | 20223         | 3100000000181 | 关区代码     | 打澹海关                |                   | 藩地加工企业名称  | 042501              |     |       |
|             | 经营范围                     | 啤酒厂           |               | 社会信用统一代码 | 2022042501          |                   | 成立日期      | 2022-04-25          |     |       |
|             | 所屬边境市 (县、区) 乡镇村屯名称       | 求 云南边境        |               | 法人代表姓名   | 0425                |                   | 法人代表身份证号码 | 450*******101       |     |       |
|             | 法人代表手机号码                 | 码 189*****121 |               | 联系人姓名    | 選張                  |                   | 联系人身份证号码  | 450**********101    |     |       |
|             | 联系人手机号码                  | 189*****687   |               | 备黑时间     |                     |                   | 数据来源      | 服务应用系统              |     |       |
|             | 启停用状态                    | 停用            |               | 入库时间     | 2022-05-09 13:55:08 |                   | 修改时间      | 2022-05-09 13:55:08 |     |       |
|             | 创建人                      | 管理反           | 8             | 修改人      | 管理员                 |                   | 状态        | 发送海关成功              |     |       |
|             | 备案类型                     | 变更            |               |          |                     |                   |           |                     |     |       |
| 3 落地加工企业关联表 |                          |               |               |          |                     |                   |           |                     |     |       |
| 关联序号        |                          |               | 关戚美型          |          | 互助如合作社育案编号          |                   |           |                     |     |       |
|             | 1 互助组                    |               |               |          |                     | 20222700000000049 |           |                     |     |       |
| 2 互用        |                          | 互助组           |               |          | 20222700000000053   |                   |           |                     |     |       |
|             | 3                        |               | 互助组           |          |                     | 20222700000000059 |           |                     |     |       |
|             | 4 互助                     |               | 互助组           |          |                     | 20222700000000061 |           |                     |     |       |
| 5 互助组       |                          |               | 202227000000  |          | 202227000000000     | 00000063          |           |                     |     |       |
|             | 显示第 1 到第 5 条记录,总共 12 条记录 | 每页显           | 示 5 . 新记录     |          |                     |                   |           | « « 1 3             | 2 3 | 3 3   |

同步状态为: "未同步海关"时,状态为"发往海关失败"、"海关入库失败"状态的数据或者同步状态为: "已同步海关"时,可以修改数据再提交,其他状态数据修改按钮置灰,不允许操作;

| 三 📢 首页 落地加工企业备室信号        | (査询 ○ 落地加工企业备案信息修改 ○ |                  |                     |           | ▶ 关i                | 闭提作。 |  |
|--------------------------|----------------------|------------------|---------------------|-----------|---------------------|------|--|
| +提交                      |                      |                  |                     |           |                     |      |  |
| ☑ 落地加工企业备案               |                      |                  |                     |           |                     |      |  |
| 备案编号                     | 20223100000000423    | 关区代码             | 打浩海关                | 落地加工企业名称  | 052401企业            |      |  |
| 经营范围                     | 水果二次加工               | 社会信用统一代码         | 2022052401          | 成立日期      | 2022-05-24          |      |  |
| 所屬边境市(县、区)乡镇村屯名称 打洛互市区   |                      | 法人代表姓名           | 戚只笔                 | 法人代表身份证号码 | 450***********081   |      |  |
| 法人代表手机号码                 | 189****021           | 联系人姓名            | 威只笔                 | 联系人身份证号码  | 450********081      |      |  |
| 联系人手机号码                  | 189****021           | 备实时间             | 2022-05-24 09:59:21 | 数据来源      | 服务应用系统              |      |  |
| 启停用状态                    | 启用                   | 入库时间             | 2022-05-24 09:59:02 | 修改时间      | 2022-05-24 09:59:21 |      |  |
| 创建人                      | 管理员                  | 修改人              |                     | 状态        |                     |      |  |
| 备案类型                     |                      |                  |                     |           |                     |      |  |
| ☑ 落地加工企业关联表              |                      |                  |                     |           |                     |      |  |
| + 关联互助组 + 关联合作社          |                      |                  |                     |           |                     |      |  |
| 关联序号                     | 关联类型                 |                  | 互助组/合作社备卖编号         |           | iiith:              |      |  |
| 1                        | 互助组                  | 2022270000000053 | 3                   | 删除        | 翻除                  |      |  |
| 2                        | 互助组                  | 2022270000000061 |                     | 删除        | 劉除                  |      |  |
| 3                        | 互助组                  | 2022270000000063 | 3                   | 删除        | 删除                  |      |  |
| 4                        | 互助组                  | 2022270000000081 |                     | 删除        | 删除                  |      |  |
| 5                        | 互助组                  | 2022270000000083 | 3                   | 删除        | 創除                  |      |  |
| 显示第 1 到第 5 条记录,总共 30 条记录 | 每页显示 5 ▲ 条记录         |                  |                     |           | « < 1 2 3 4 5 >     | *    |  |

落地加工企业备案信息修改方法:

界面中的录入要求,总体说明如下:

灰色字段(例如备案编号、启停用状态、状态等)表示不允许录入,系统将 根据相应操作或步骤后自动返填。

落地加工企业名称、经营范围等字段,需要用户手工录入,部分字段内的灰 色字体为录入提示,请如实填写相关内容。

部分字段(例如关区代码、有效期截止日期等)需要在参数中进行调取,不 允许随意录入。使用键盘空格键,可调出下拉菜单并在其中进行选择。也可以输 入已知的相应数字、字母或汉字,迅速调出参数,选择后点击回车键确认录入。 关于键盘操作,可参考重要提醒中的相关描述。

填写完毕后,点击左上角"提交"按钮,弹出"修改成功"提示框,备案信息的状态可在"落地加工企业备案查询"中查看。

#### 2.6.2.4.删除

可删除状态为"发往海关失败"、"海关入库失败"等数据信息,其他状态

数据删除按钮置灰,不允许操作;

删除操作步骤 1:选择状态为"海关入库失败"/"发往海关失败"的备案数据,点击删除,弹出删除确认框。

删除操作步骤 2: 点击右下角"是"按钮,页面弹出"删除成功"提示框, 备案数据删除;点击右下角"否"按钮,页面关闭删除确认框,备案数据无变化。